2020

## VIRTUAL VISITS RESOURCE GUIDE: ATHENA

RESOURCES FOR VIRTUAL VISITS ON ATHENA VILLAGE MEDICAL

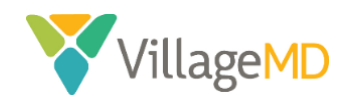

Page 1 / 65 Updated 7/23/2020

Proprietary and Confidential

This document serves as a master resource for virtual visits delivered using Athena and can be used by clinics across all markets that use Athena.

The processes outlined in this document have been developed in the time of the COVID-19 Public Health Emergency. They will be revised at a later date to ensure compliance with any new laws and legislation post-pandemic.

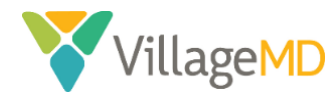

| Cor  | $^{+}$ | ntc   |
|------|--------|-------|
| U.UI | пе     | IIIS. |
|      |        |       |

| VIRTUAL VISITS – FAQ                                | 5  |
|-----------------------------------------------------|----|
| VIRTUAL VISIT PLATFORM RESOURCES                    | 8  |
| How to Send a Virtual Visit Invite                  | 8  |
| How to Start a Virtual Care Visit                   | 10 |
| How to Change Your Virtual Visit Platform Password  | 12 |
| Provider Tips                                       | 14 |
| Picture-in-Picture Mode                             | 14 |
| Troubleshooting Audio/Video Issues                  | 14 |
| Discourage Multitasking                             | 15 |
| Other Tips for a Successful Virtual Visit           | 16 |
| ATHENA RESOURCES                                    | 17 |
| Virtual Visits                                      | 19 |
| How to Schedule a New Virtual Visit                 | 19 |
| How to Check In a Virtual Visit                     | 22 |
| How to Start a Virtual Exam                         | 25 |
| How to Close a Virtual Visit                        | 26 |
| How to Order Labs and Imaging Diagnostic Tests      | 28 |
| Virtual Annual Wellness Visits (AWVs)               | 32 |
| Differences Between In-Person AWVs and Virtual AWVs | 32 |
| How to Schedule a New Virtual AWV                   | 33 |
| How to Prepare a Patient for a Virtual AWV          | 36 |
| How to Check In a Virtual AWV                       | 43 |
| How to Start a Virtual AWV                          | 46 |
| How to Close a Virtual AWV                          | 48 |
| How to Order Labs and Imaging Diagnostic Tests      | 50 |
| Virtual Transitional Care Management Visits         | 54 |
| Virtual Visits: How they impact the TCM Process     | 54 |
| How to Prepare a Patient for a Virtual TCM Visit    | 55 |
| How to Check-In a Virtual TCM                       | 58 |
| How to Start a Virtual TCM                          | 61 |

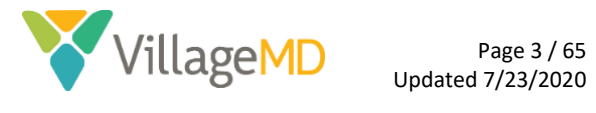

How to Close a Virtual TCM ......63

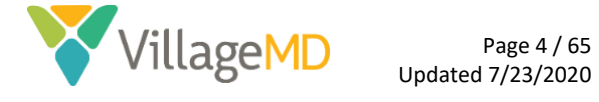

## VIRTUAL VISITS – FAQ

## What is a virtual visit?

A virtual visit is a videoconference between a provider and a patient at home. The patient can meet with their provider remotely via their camera-enabled device. Examples: cellphone, tablet, laptop.

## Why are we fast-tracking virtual visits during the COVID-19 emergency?

We are working to ensure the safety of all our patients during the COVID-19 pandemic. Virtual visits will help keep patients out of the clinics and minimize exposure to the virus. Virtual visits from the comfort of their home will also be a preferred mode of service for all patients in this time of social distancing and stay at home orders.

## Which patients are eligible for a virtual visit?

Patients with acute symptoms, fever, upper respiratory symptoms (cough, runny nose, sore throat), chronic condition follow-up needs, or concerns around visiting the practice in person will be the primary focus for virtual visits.

## How are patients identified and scheduled for virtual visits?

Patients are identified and scheduled for virtual visits by the contact center in response to a patient-driven visit request. In addition, the contact center should offer a virtual visit to any patients requesting a cancellation or attempting to reschedule an existing appointment.

## What instructions will patients receive during scheduling?

During the scheduling process, patients will be informed that they will receive a text message from one of our providers asking them to join their virtual visit within 30 minutes of their scheduled appointment time. Patients will also be reminded to be on a camera-enabled device and connected to a reliable internet connection. Additionally, patients will be notified that the same copays and deductibles that apply to an office visit apply to a virtual visit. In the case of an AWV, patients will be given the above instructions and also reminded that a nurse from the physician's team will call them in advance of the virtual visit, to go through a medication review, health assessments and other services to prepare them for the visit with the provider.

IF PATIENTS INQUIRE ABOUT THEIR OUT-OF-POCKET RESPONSIBILITY: Inform them that normal copays, deductibles and/or coinsurance will apply unless their health plan has specified otherwise. We will not attempt to collect the patient's responsibility prior to/at time of service, but will rather manage that process subsequent to their visit.

## How will scheduled patients be added to provider schedules?

Patients electing a virtual visit may be scheduled into any available provider time slot. In addition, the contact center may "overbook" one appointment per provider per hour with a virtual visit if no slots are available. Please designate these "overbooked" visits as virtual visits on the schedule. Patients should be advised that they will see their own primary care provider if available, but they may see the first available provider should their PCP not be available.

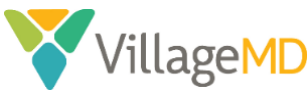

#### What is the process for initiating a virtual visit?

When a provider is ready to initiate a virtual visit, they will login to their virtual waiting room. Before initiating a virtual visit, the provider should ensure the patient's chart is ready for exam in the EMR and that all check-in activities have been completed. Once the provider confirms the patient chart is ready for the visit, the provider will send a link to the patient via text message. The provider will be notified via email when the patient accesses the virtual waiting room and is ready for the visit.

## How should the visit be introduced to the patient?

Patients will be provided a brief overview of virtual-visit expectations while in the virtual waiting room. Once connected live with the patient, the provider must secure verbal consent from the patient and document patient consent in the EMR prior to proceeding. If the patient does not consent, the virtual visit session must be concluded.

### How should the visit be documented?

Providers should document in the patient's chart as if the visit were in-person. Patient consent should be documented in the chart, typically as part of the HPI. At the close of the visit, the provider should add the virtual visit CPT code. Once this is completed, the provider should save and exit the encounter as usual.

#### Can ancillary services be ordered during virtual visits?

Yes, providers can order follow-up ancillary services during a virtual health visit.

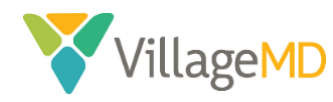

# **VIRTUAL VISIT PLATFORM RESOURCES**

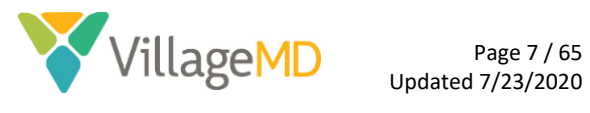

Proprietary and Confidential

## VIRTUAL VISIT PLATFORM RESOURCES

## How to Send a Virtual Visit Invite

1. Go to vmd.doxy.me/sign-in using Chrome. Enter your email address and password. Click Sign In. The Provider Dashboard displays.

| Village Medical              |                       |  |  |  |  |  |  |  |  |  |
|------------------------------|-----------------------|--|--|--|--|--|--|--|--|--|
| Sign In                      |                       |  |  |  |  |  |  |  |  |  |
| Email                        | 8 Login with Google   |  |  |  |  |  |  |  |  |  |
| Password                     | f Login with Facebook |  |  |  |  |  |  |  |  |  |
| Remember me on this computer |                       |  |  |  |  |  |  |  |  |  |
| Sign In                      |                       |  |  |  |  |  |  |  |  |  |
| Forgot Password?             |                       |  |  |  |  |  |  |  |  |  |

**NOTE:** The first time you log in, you may need to give your browser permission to access your camera and microphone.

## 2. Click the **Invite via** dropdown.

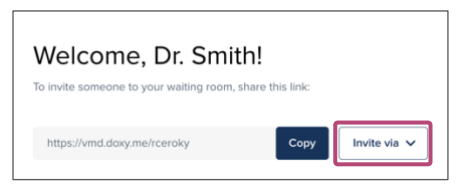

3. Select Text message.

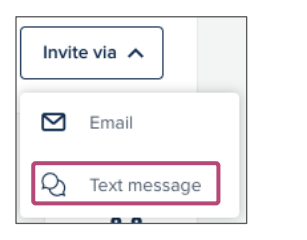

4. Enter the patient's phone number in the **Patient phone number** field.

| $\ensuremath{\mathbb{Q}}$ Invite via Text Message | × |
|---------------------------------------------------|---|
| Patient phone number                              |   |
| ■ (201) 555-0123                                  |   |
| Location                                          |   |
| https://vmd.doxy.me/jsmith                        | ~ |

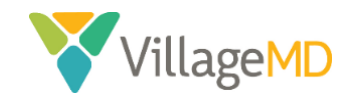

5. Ensure the checkbox for Patient consented to receive SMS is selected.

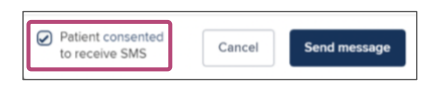

6. Click Send message.

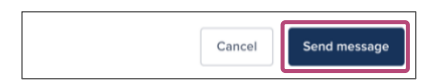

- 7. At the time of the scheduled appointment, the patient will need to click the shared URL from their device, type in their own name and join the waiting room.
- 8. Once the patient has joined, the **Provider Dashboard** indicates a patient is in the **Patient Queue** on the left side of the page.

| TIENT QUEUE               | Walson D. Could                         | 1.1                             |              |
|---------------------------|-----------------------------------------|---------------------------------|--------------|
| Albert Eins 8m            | To invite someone to your waiting room, | <b>[]]!</b><br>share this link: |              |
| Ann Preston<br>/jsmith 3m |                                         | _                               |              |
| ACCOUNT                   | https://vmd.doxy.me/                    | Сору                            | Invite via 🗸 |

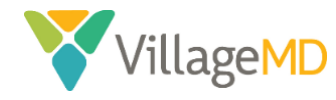

#### How to Start a Virtual Care Visit

1. Patients awaiting care are visible in the **Patient Queue** on the left side of the screen.

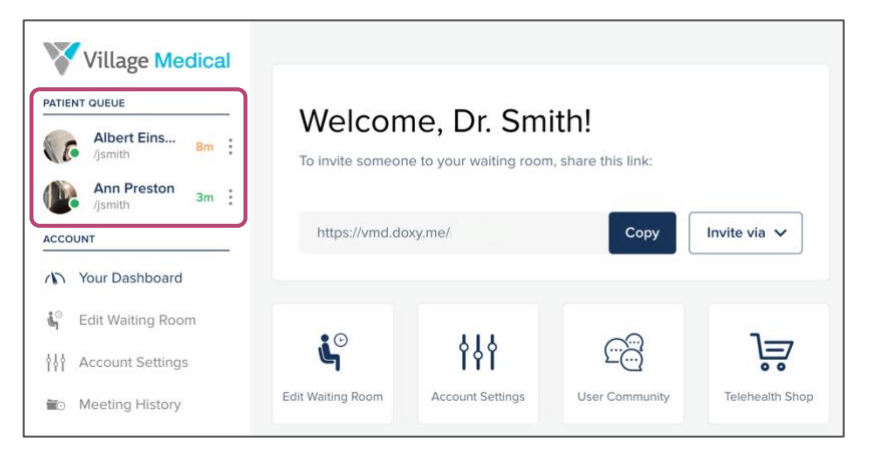

2. Hover over a patient name and click **Start Call** to meet with a patient.

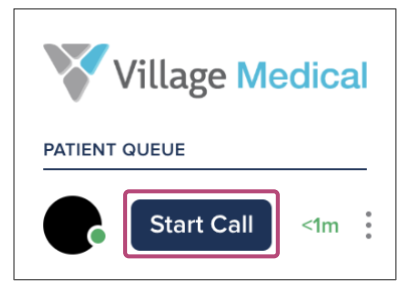

3. Verbal Consent

**WHEN**: Verbal consent should be confirmed IMMEDIATELY after you click "Start call" on the virtual visit platform and the patient answers.

#### STEP 1: Confirm Patient Identity and Introduce Virtual Visit

- a. Introduce yourself.
- b. Confirm patient's identity (two patient identifiers first and last name, and DOB).

#### STEP 2: Inform and Attain Patient Consent

- a. Intro/benefits: You may be familiar with virtual care, or telehealth. In short, it's a convenient and timely alternative for you and me to communicate in real time even though we're in two different locations. (During the COVID-19 emergency, indicate that this is a patient safety measure to ensure patients do not need to come into the clinic.)
- b. **Risks.** We work hard to ensure every patient's visit goes smoothly. However, like any other health care service, there are potential risks we want you to know about. Although our connection is secure and encrypted, there's a rare chance those protocols could fail. In rare instances, there may be issues with technology, such as connection issues, as well.
- c. **Privacy/billing.** The in-person office policies you've already been made aware of apply to virtual visits as well. Examples include our Notice of Privacy Practices and billing policies.

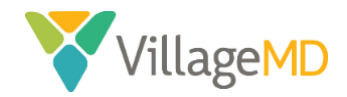

- d. Do you have any questions about what we've just discussed?
- e. Verbal consent: [Patient name], do you consent to receiving health care services via virtual visit today?

### STEP 3: Document Consent

f. **Document verbal consent in EMR**. Check the statement "*I confirm that I received verbal consent from the patient for the virtual visit*" on the Reason for Visit section of the Patient Chart.

## STEP 4: Begin Virtual Visit

## NOTES FOR PROVIDER

- If the patient does not consent to the virtual visit, use your best judgment as to how to handle the case, based on reason for visit.
- The virtual visit should be conducted in a private location.
- All HIPAA rules apply.

**NOTE:** If you need to pause the call at any time, the patient will return to the **Patient Queue**, where you will need to click on their name again to resume the visit.

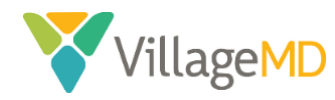

## How to Change Your Virtual Visit Platform Password

1. Click Account Settings in the side navigation menu.

| V     | Village Medical        |
|-------|------------------------|
| PATIE | NT QUEUE               |
| Noc   | one has checked in yet |
| ACCO  | UNT                    |
| 5     | Your Dashboard         |
| ¢₀    | Edit Waiting Room      |
| ţţţ   | Account Settings       |
| 10    | Meeting History        |
| ٩     | Help Center            |
| E-    | Logout                 |
|       |                        |

2. Click the **Expand** button in the **Login Credentials** section of the **Settings** tab.

| Village Medical                                                             | ← Back to Dash             | board                                       |         |            |        |
|-----------------------------------------------------------------------------|----------------------------|---------------------------------------------|---------|------------|--------|
| No one has checked in yet                                                   | Settings                   | Notifications                               | Sharing | Extensions |        |
| <ul> <li>Nour Dashboard</li> <li>♣<sup>o</sup> Edit Walting Room</li> </ul> | Personal Ir<br>Change your | <b>1fo</b><br>personal information          |         |            | Expand |
| Account Settings  Meeting History  Helo Center                              | Login Crec<br>Change emai  | <b>dentials</b><br>I, password or linked Ic | ogin    |            | Expand |

3. Click the **Change** link in the password section.

| Settings                   | Notifications                               | Sharing                    | Extensions |
|----------------------------|---------------------------------------------|----------------------------|------------|
| Personal II<br>Change your | n <b>fo</b><br>personal information         |                            | Expand     |
| Login Crec<br>Change emai  | <b>lentials</b><br>I, password or linked lo | gin                        | Close      |
| Email                      | jsi<br>Cl                                   | mith@villagemd.co<br>nange | iom        |
| Password                   | Ċ                                           | nange                      |            |
| Google                     |                                             | 8 Connect t                | to Google  |
| Facebook                   |                                             | f Connect to               | Facebook   |

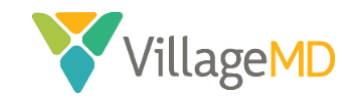

4. In the **Password** pop-up, enter your *current password*, then enter your *new password* in the **New Password** text box and again in the **Confirm New Password** text box.

| Password             | ×      |
|----------------------|--------|
| Current Password     |        |
| New Password         |        |
| Confirm New Password |        |
|                      | Update |

5. Click the **Update** button when complete.

| Confirm New Password |        |
|----------------------|--------|
|                      | lpdate |
|                      |        |

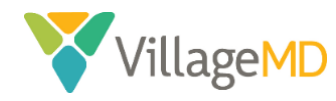

## Provider Tips

## Picture-in-Picture Mode

The virtual visit platform supports **Picture-in-Picture** mode, while using *Chrome*. This allows the provider conducting the call to lock the patient's video to the front of their screen while they use another browser window or program (e.g., the EMR, to document the visit).

To use **Picture-in-Picture** mode, click the **Minimize** icon in the lower right corner of the screen. The resulting window can be moved and resized to fit your workflow, while remaining at the front of your desktop.

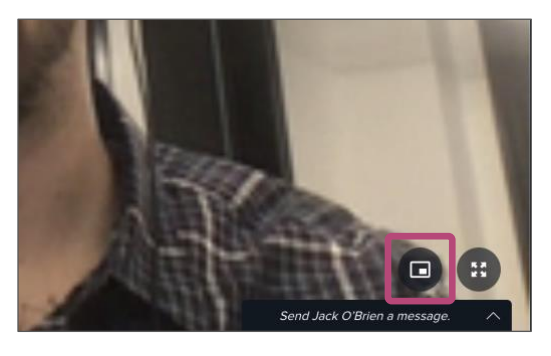

To return to the normal view, click the **Return to Screen** icon.

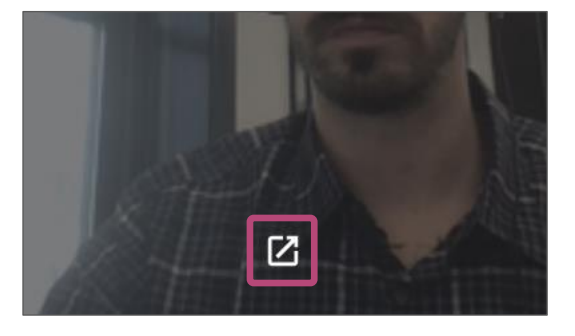

## Troubleshooting Audio/Video Issues

During a virtual visit, the provider can initiate a "restart," which can solve most audio and video issues.

To restart a call, first hover over the patient's video with your mouse and click the **Gear C** icon.

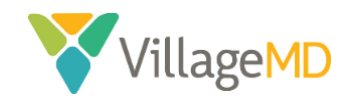

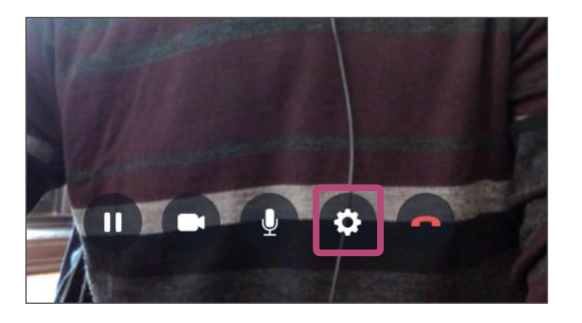

The **Call settings** display. Click the **Restart call to resync video** button.

| Call setting  | S                             |   | × |
|---------------|-------------------------------|---|---|
|               |                               |   |   |
| Camera        | FaceTime HD Camera (Built-in) | ~ |   |
| Microphone    | Default - MacBook Pro Microph | ~ | Ļ |
| Speakers      | Default - External Headphones | ~ |   |
| Video Quality | Low definition                | ~ |   |
| Troubleshoot  | Restart call to sync video    |   |   |

## Discourage Multitasking

Audio and video quality can suffer if the patient decides to start using other apps/browser windows while on their phone during a call. Ensure patients are focused only on the call.

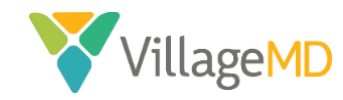

## Other Tips for a Successful Virtual Visit

- The outgoing message from the virtual visit platform will show your name as the invitee. Patients may think this is spam. If a patient has not checked into the virtual waiting room within 30 minutes of your invite, reach out to the patient via phone and ask them to join the virtual visit.
- Start the visit by introducing yourself and thanking the patient for joining a virtual visit. Let the patient know we're happy to help them avoid any non-essential office visits. Patients typically are appreciative of and grateful for proactive outreach.
- Start the conversation by telling the patient you're going to review their chart. You should review and reconcile all medications and ask the patient to outline their current issues/concerns. Having a longitudinal health record from a known provider is a unique benefit to Village Medical virtual visits. This adds value and comfort to the patient.
- As a provider, you can toggle between the virtual video and the patient's chart. However, regardless of the screen you're looking at, the patient will continue to see you. If you're in the chart for an extended duration, it's possible to move your image out of the video screen. If you do this for extended charting, make sure to inform the patient that you're documenting in the chart.
- Provide as much familiarity to a patient as possible. Remember to wear a lab coat during the visit; patients will expect the same professionalism you provide in person. Also, remember that patients will see what is behind you, so try to make it as clinical if possible e.g., an exam room or a shelf of books.

Be in a private area – HIPAA still applies!

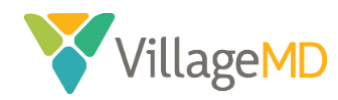

## ATHENA RESOURCES

This section outlines step-by-step guidance for how to conduct the various steps of a visit on Athena. The instructions will vary based on visit type. The various visit types covered will increase over time. Currently, these include:

- 1. <u>A virtual E/M visit</u>
- 2. <u>A virtual Annual Wellness Visit (AWV)</u>
- 3. A virtual Transitional Care Management Visit (TCM)

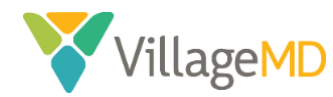

## **VIRTUAL VISITS**

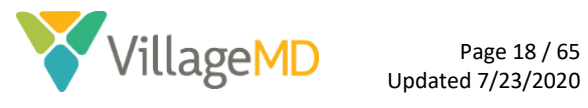

Proprietary and Confidential

## Virtual Visits

A virtual visit covers all E/M appointments.

How to Schedule a New Virtual Visit

Once you've navigated to a specific patient, you can use the **Scheduling** dropdown to create a new appointment.

1. Search for your patient and go to the patient's **Quickview**.

| <b>∜athena</b> Net ( | Calendar  | Patients | Claims | Financials | Reports  | Quality | Apps    | Support | ¢       |                 |       |          |              |                  | 2 ZZZTEST    | Q          |
|----------------------|-----------|----------|--------|------------|----------|---------|---------|---------|---------|-----------------|-------|----------|--------------|------------------|--------------|------------|
| Find a Pati          | ient<br>• | ZZZTES   | т      |            |          |         |         |         |         |                 |       |          |              |                  |              |            |
| L                    |           |          |        |            |          | ( + )   | Add fil | ter F   | ind     |                 |       |          |              |                  |              |            |
| 13 results found     |           |          |        |            |          |         |         |         |         |                 |       |          |              |                  |              |            |
| Last name            | First na  | ime      |        | MI D       | ов       | ID      | ss      | in .    | Current | Department      |       | Actions  | Oustomize    |                  |              |            |
| ZZZTEST              | Child     |          |        | 0          | /20/1983 | 498717  |         |         | VM_HO   | U_East Pearland | (WAG) | CPI View | Quickview Ch | art Patient Case | Add Document | t Schedule |

2. From the Scheduling dropdown, select Schedule Appointment.

| VathenaNet Ca      | lendar Patients                    | Claims Fi     | nancials              | Reports           | Quality | Apps    | Support         | ¢                        |
|--------------------|------------------------------------|---------------|-----------------------|-------------------|---------|---------|-----------------|--------------------------|
| Child<br>36yo F    | ZZZTEST<br>07-20-1983 #49          | 98717   E#181 | 1011   <mark>!</mark> |                   |         |         |                 |                          |
| Registration •     | Messaging <b>•</b>                 | Scheduling    | g 🔻                   | Billing 🔻         | Clinica | ls ▼    | Commu           | nicator                  |
| Incomplete Demogr  | aphics (Rule 1305                  | Schedule Ap   | pointme               | nt                | n file  | for thi | s patient. A    | Adding a                 |
| Quickview          |                                    | Create Walk-  | in Appoi              | ntment<br>Tickler |         |         |                 |                          |
| Provider group     | #498717 - Villa                    | View Patient  | : Appoint             | ments             |         | De      | fault Chart Sha | aring Grou               |
| Also registered in | #181011 - Villa<br>#228877 - Villa | Appointmen    | t Tickler             | History           |         | De      | fault Chart Sha | aring Grou<br>aring Grou |
|                    | #774263 - Villa                    | Add to Appo   | intment               | Wait List         | ickvie  | ew De   | fault Chart Sha | aring Grou               |
| Patient notes      | Patient assess                     | ed for COVID  | 19 durin              | g phone ca        | II,     |         |                 |                          |

3. Use the dropdowns to select the *office location* and the *provider* they will be seeing. The availability for the selected options displays on the calendars below.

| ♥athenaNet Calendar Patients Claims    | Financials Reports Quality Apps | Support 🗘      |
|----------------------------------------|---------------------------------|----------------|
|                                        |                                 |                |
| 36y0 F   07-20-1983   #498717   E#     | 181011                          |                |
| Village Medical - Walgreens            |                                 |                |
| -from- 🛊 -to- 💠 -any appointment type- | VM_HOU_East Pearland (WAG) 🗘    | -any provider- |
| March 2020                             | April 2020                      | May 2020       |
| S M T W T F S                          | S M T W T F S                   | S M T W T F S  |
| 1 2 3 4 5 6 7                          |                                 |                |

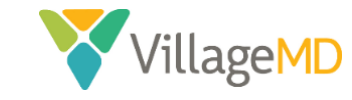

**NOTE:** Do not select the **Appointment Type** at this time. Leave the **Appointment Type** dropdown blank.

- 4. Click on the desired **Day** in the **Calendar**. Available timeslots display below the **Calendar** for the selected day.
  - Days highlighted in **GREEN** are Available.
  - Days highlighted in **RED** are *Booked*.
  - Days that are not highlighted (or are WHITE) are Unavailable.
  - The day highlighted in **YELLOW** is the day currently selected.

| зьуо н 07-20-                                                                             | 1983   #498717   E#181011   <mark></mark>                                                                                                    |                                                                                                    |                                                                                                    |                                             |
|-------------------------------------------------------------------------------------------|----------------------------------------------------------------------------------------------------|----------------------------------------------------------------------------------------------------|----------------------------------------------------------------------------------------------------|---------------------------------------------|
| Village Medical - Walgreen                                                                | s 🔶                                                                                                    |                                                                                                    |                                                                                                    |                                             |
| from- \$to- \$any a                                                                       | appointment type-                                                                                                    | J_East Pearland (WAG) \$ Smith_J_WAG                                                                                                    | \$                                                                                                    |                                             |
| March 2020                                                                                | April 2020                                                                                                    | May 2020                                                                                                    | June 2020                                                                                                    |                                             |
| S M T W T F<br>1 2 3 4 5<br>8 9 10 11 12<br>15 16 17 18 12<br>22 23 24 5 26 7<br>29 30 31 | S         S         M T         W T         F         S           6         7         1         2         3         1         2         3         1         2         3         1         1         2         3         1         1         2         3         1         1         5         6         7         8         9         10         1         1         1         1         1         1         1         1         1         1         1         1         1         1         1         1         1         1         1         1         1         1         1         1         1         1         1         1         1         1         1         1         1         1         1         1         1         1         1         1         1         1         1         1         1         1         1         1         1         1         1         1         1         1         1         1         1         1         1         1         1         1         1         1         1         1         1         1         1         1         1         1         1 <td>S         M T         W T         F         S           4         3         4         5         6         7         8         9           10         11         12         13         14         15         16           10         11         12         13         14         15         16           255         17         18         19         20         21         22         23           24         25         26         27         28         29         30           31</td> <td>S     M T     W T     F     S       1     2     3     4     5     6       7     8     9     10     11     12     13       14     15     16     17     18     19     20       21     22     23     24     25     26     27       28     29     30</td> <td>slots available<br/>booked<br/>Multi-Resource</td> | S         M T         W T         F         S           4         3         4         5         6         7         8         9           10         11         12         13         14         15         16           10         11         12         13         14         15         16           255         17         18         19         20         21         22         23           24         25         26         27         28         29         30           31 | S     M T     W T     F     S       1     2     3     4     5     6       7     8     9     10     11     12     13       14     15     16     17     18     19     20       21     22     23     24     25     26     27       28     29     30 | slots available<br>booked<br>Multi-Resource |
| Unscheduled Appoir <u>Tickler by 09/30/201</u>                                            | 9 with Jones T WAG                                                                                                    |                                                                                                    |                                                                                                    |                                             |
| << Previous Available                                                                     | < Previous Day (03/19)                                                                                                    | Friday, March 20th 2020 is 4 days from today                                                                                                    | <u>Next Day (03/21) &gt;</u>                                                                                                    | <u>Next Available &gt;&gt;</u>              |
|                                                                                           |                                                                                                    | 03/20/2020Smith_J_WAG<br>VM_HOU_East Pearland (WAG)                                                                                                    |                                                                                                    |                                             |
|                                                                                           |                                                                                                    | 08:00 AM                                                                                                    |                                                                                                    |                                             |
|                                                                                           |                                                                                                    | Est Patient                                                                                                    |                                                                                                    |                                             |
|                                                                                           |                                                                                                    | 08:00 AM (15min)                                                                                                    |                                                                                                    |                                             |

5. Select the *checkbox* for the desired time slot.

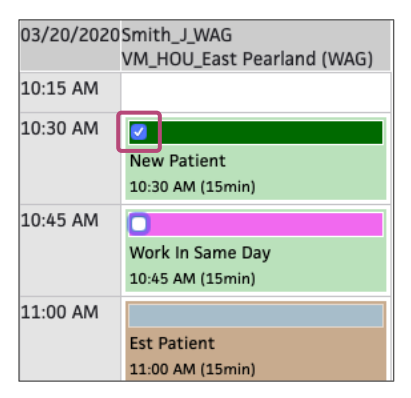

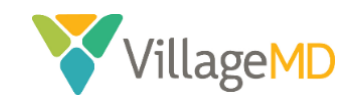

6. Scroll down past the **Appointments** grid and enter information for the appointment:

| <                   | < Previous Day (03/19)                         |   | Friday, March 20th 2020 is 4 days from today |
|---------------------|------------------------------------------------|---|----------------------------------------------|
|                     |                                                |   |                                              |
| Appointment type(s) | 10:30 AM Smith_J_WAG: Telemedicine 15 (15 min) | ¢ |                                              |
| Primary insurance   | Aetna (POS II) [38684] 11112145 \$             |   |                                              |
| Secondary insurance | Medicare-TX (Medicare) [2800] 1234567 \$       |   |                                              |
| Notes/Reason        | [                                              |   | Add appointment note to homepage             |
| Urgency             | This appointment is urgent                     |   |                                              |
| Authorization       |                                                |   |                                              |

- a. Select *Telemedicine 15 (15 min)* from the **Appointment type(s)** dropdown.
- b. Enter an *appointment note* in the **Notes/Reason** text box.
- 7. When complete, scroll to the bottom of the page and click the **Schedule Appointment(s)** button.

| Authonzation                                     | Ţ                                                                                  |
|--------------------------------------------------|------------------------------------------------------------------------------------|
| Patient's condition<br>related to                | EmploymentYesNoAuto accidentYesNoOther accidentYesNoAnother party responsibleYesNo |
| Referring provider                               | ▷ <u>Choose/view</u>                                                               |
| Recurrence type                                  | None 💠                                                                             |
| Medicare<br>authorization<br>Enter '' for lookup | Expected procedure codes Expected diagnosis codes                                  |
|                                                  | Check                                                                              |
|                                                  | Schedule Appointment(s)                                                            |

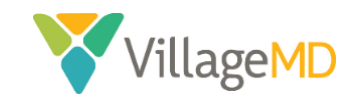

## How to Check In a Virtual Visit

1. Click **Today's Appointments** from the **Calendar** dropdown. Then click the **Patient's Name** within the appointment list.

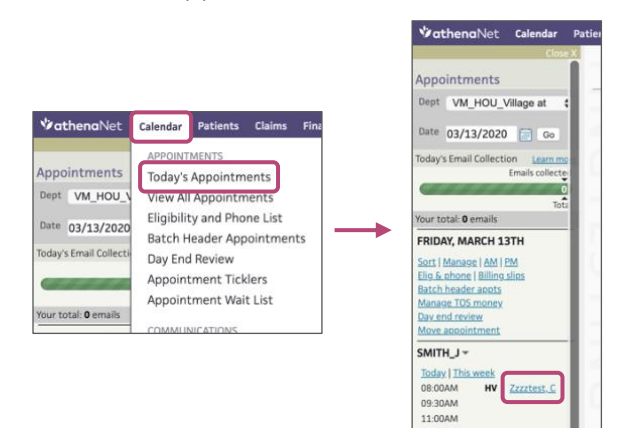

2. Click Start Check-in.

| Incomplete Demographics (Rule 1   | 3057): There is no insura | ance card image on file for this patient. Adding a card image increases the |
|-----------------------------------|---------------------------|-----------------------------------------------------------------------------|
| Appointment                       |                           |                                                                             |
| Appointment Information           | n                         |                                                                             |
| Appointemente information         |                           |                                                                             |
| Appt type                         | Est Patient               |                                                                             |
| Rendering provider                | Vu_T                      |                                                                             |
| Scheduling provider               | Vu_T                      |                                                                             |
| Department                        | VM_HOU_Bayshore           |                                                                             |
| Notes/Reason                      | FOR TRAINING ONLY         |                                                                             |
| Patient reason                    |                           |                                                                             |
| Appointment confirmation result   |                           |                                                                             |
|                                   |                           |                                                                             |
| Outstanding Balance and           | Со-рау                    |                                                                             |
| Outstanding balance \$0.00        |                           |                                                                             |
| Co-pay \$0.00                     |                           |                                                                             |
|                                   |                           |                                                                             |
| Edit Appointment Prior to Arrival |                           |                                                                             |
| Start Check-in Cancel or Resc     | hedule Appointment        | Move Appointment                                                            |

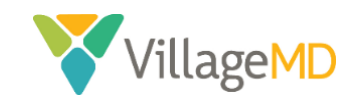

3. In the Appt type dropdown, select *Telemedicine 15 (15 min)*.

|                                    | imation                                                        |
|------------------------------------|----------------------------------------------------------------|
| Appt type                          | Nurse Visit (15 min)                                           |
| Scheduling provider                | AWV/ 15 (15 min)                                               |
| Supervising Provider               | Bone Density (15 min)<br>DM Education Class 1 (60 min)         |
| Primary insurance                  | DM Education Class 2 (60 min)<br>DM Education Class 3 (60 min) |
| Secondary insurance                | DM Education Class 4 (60 min)                                  |
| Notes/Reason                       | Est Patient (15 min)<br>Lab (15 min)<br>New Patient (15 min)   |
| Jrgency                            | NP/EST CPX (15 min)                                            |
| Appointment<br>confirmation result | Pre Op Physical (15 min)<br>PULMONARY (45 min)                 |
| Deferring provider                 | TCM (15 min)                                                   |

\*If Appt type is already selected as *Telemedicine 15 (15 min),* move on to the next step.

4. In the **Payment and Balances** section, enter *0* in the **Payment** field for the *Copay*.

| applied              | \$-1.10                                                                    |            |         |
|----------------------|----------------------------------------------------------------------------|------------|---------|
| Due Today<br>\$30.00 | Patient has a copay due for this visit.<br><u>View previous statements</u> |            |         |
| How much wi          | II the patient pay? Collect All                                            |            |         |
| Today's Visit        |                                                                            | Amount Due | Payment |
| Copay   Office Vis   | it Edit Not Required                                                       | \$30.00    | s o     |
| Additional payme     | ent for today's services                                                   |            | s       |
| Total payment        |                                                                            |            | \$ 0.00 |
|                      |                                                                            |            | Next    |
| How will the         | patient pay?                                                               |            |         |
| -                    |                                                                            |            |         |

5. If prompted, select *Other* from the **Reason for different co-pay** dropdown. Enter *Other* in the text field that displays.

| How much will the patient pay? Collect All                  |            |         |
|-------------------------------------------------------------|------------|---------|
| Today's Visit                                               | Amount Due | Payment |
| Patient has secondary insurance. Copay may not be required. |            |         |
| Copay   Office Visit Edit   Not required                    | \$30.00    | \$ 0.00 |
| Reason for different co-pay Other 🗘                         |            |         |
| Additional payment for today's services                     |            | \$      |
| Total payment                                               |            | \$ 0.00 |
|                                                             |            | Next    |

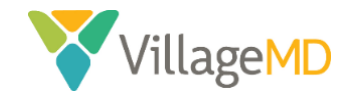

6. Click Next.

| How much will the patient pay? Collect All |        |       |        |
|--------------------------------------------|--------|-------|--------|
| Today's Visit                              | Amount | Due   | Paymer |
| Copay   Office Visit Edit   Not Required   | s      | 30.00 | \$ 0.0 |
| Reason for different co-pay                | \$     |       |        |
| Additional payment for today's services    |        |       | \$     |
| Total payment                              |        |       | \$ 0.0 |

7. Click **Done with Check-in** at the bottom of the screen.

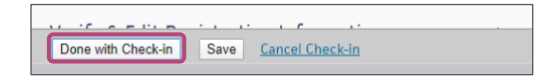

- 8. Send Athena Text to provider, indicating that the patient has been checked in.
- 9. In the **Clinician** view of the schedule, checked-in patients are indicated with an orange bar and highlighting in the schedule.

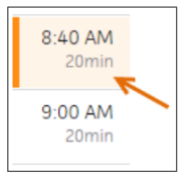

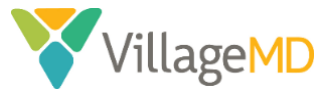

## How to Start a Virtual Exam

1. In the **Clinician** view of the schedule, checked-in patients are indicated with an orange bar and highlighting in the schedule.

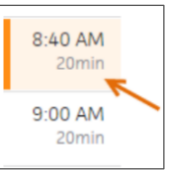

- 2. Click the **patient's name** in the schedule or in the **Clinical Inbox** list of encounters.
- 3. Click Intake or Exam to continue the intake/exam workflow as normal.

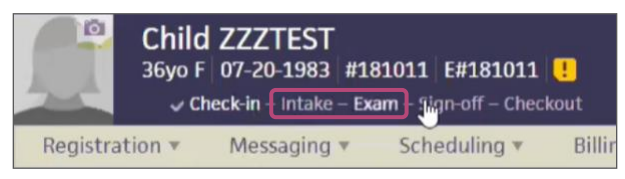

- 4. Complete the **Review** step in the Exam Stage.
- 5. Click the **Next** button to proceed to the HPI step. The **History of Present Illness** section appears in the center pane, and the Exam Stage navigation bar changes to highlight HPI.

| Review — HPI — RC | S PE | A/P | Sign-off |
|-------------------|------|-----|----------|
|-------------------|------|-----|----------|

6. In this section, obtain verbal consent from the patient and check the statement "*I confirm that I received verbal consent from the patient for the virtual visit*" on the **Reason for Visit** section of the **Patient Chart**.

**NOTE:** The provider <u>must</u> document the patient's verbal consent to virtual care in the EMR.

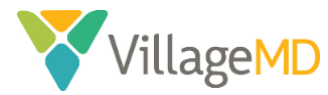

## How to Close a Virtual Visit

#### Providers

- 1. Providers can complete the billing for the encounter using the **Billing** tab in the **Sign-off** stage on the right side of the screen.
- 2. Complete the **Services** section and select the appropriate *E&M Procedure Code* as normal.

| Checkout                                                                                                    |                              |                                  |       | (checked in by            |
|----------------------------------------------------------------------------------------------------|------------------------------|----------------------------------|-------|---------------------------|
| Patient Claim: Billing                                                                                                    |                              |                                  |       |                           |
| E03.9: Hypothyroidism, unspecified<br>3. Chronic kidney disease stage 3 - stable<br>N18.3: Chronic kidney disease, stage 3 (m | oderate)                     |                                  |       |                           |
|                                                                                                    |                              |                                  |       |                           |
| Services                                                                                                    |                              |                                  | Appl  | y all ICD-10 codes to all |
| Procedure Code                                                                                                    | Code Description             | Modifiers<br>(Non Fee-Affecting) | Units | ICD-10 Codes              |
| E&M                                                                                                    |                              |                                  |       |                           |
| 99213                                                                                                    | OFFICE/OUTPATIENT VISIT, EST | _ ⊗ ⊕                            |       | 1129 🛞                    |
|                                                                                                    |                              |                                  |       | E039 🛞                    |
|                                                                                                    |                              |                                  |       | N183 🛞 🕀                  |

3. Add the *E&M Procedure Code* **"TELE"** to indicate the visit was a virtual visit.

| Cheo        | tient Claim: Billing                                                                                                    |                              |                                  |       | (checked in by               |
|-------------|----------------------------------------------------------------------------------------------------|------------------------------|----------------------------------|-------|------------------------------|
| E<br>3. Chr | 103.9: Hypothyroidism, unspecified<br>ronic kidney disease stage 3 - stable<br>418.3: Chronic kidney disease, stage 3 (mod | erate)                       |                                  |       |                              |
| Serv        | ices                                                                                                    |                              |                                  | Apply | all ICD-10 codes to all      |
|             | Procedure Code                                                                                                    | Code Description             | Modifiers<br>(Non Fee-Affecting) | Units | ICD-10 Codes                 |
| E&M         |                                                                                                    |                              |                                  |       |                              |
|             | 99213                                                                                                    | OFFICE/OUTPATIENT VISIT, EST | <ul> <li>③ ④</li> </ul>          |       | 1129 ⊗<br>E039 ⊗<br>N183 ⊗ ⊕ |
|             | TELE 🛞 🕕                                                                                                    | TELEMED STOP HOLD            |                                  |       | 1129 ⊗<br>E039 ⊗<br>N183 ⊗ ⊕ |

After completing the review, click **Save & Mark Reviewed** on the **Billing** tab (the **Billing Tab Review Complete** option is automatically selected), so billing staff knows the provider has approved the "electronic billing slip."

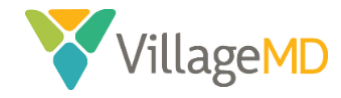

~

Billing

#### Billing Department

1. Once the services have been saved and marked as reviewed, the "TELE" *Procedure Code* must be marked as *Non-Billable*.

| Ser | vices          |                                             |                                  |       |                                  |                |
|-----|----------------|---------------------------------------------|----------------------------------|-------|----------------------------------|----------------|
|     |                |                                             |                                  | Apply | all ICD-10 codes to all services | ⊜ <u>Print</u> |
|     | Procedure Code | Code Description                            | Modifiers<br>(Non Fee-Affecting) | Units | ICD-10 Codes                     | Bill?          |
| E&/ | И              |                                             |                                  |       |                                  |                |
|     | 99213          | OFFICE/OUTPATIENT VISIT, EST $ \mathbb{O} $ | ⊗ ⊕                              |       | 1129 &<br>E039 &<br>N183 & +     | ×              |
|     | TELE 🛞 🟵       | TELEMED STOP HOLD                           | ⊗ ⊕                              |       | 129 8<br>E039 8<br>N183 8 +      |                |

2. Click the Save & Enter Charges button.

| Notes              |                                         |
|--------------------|-----------------------------------------|
| Provider Review    | olete (dbroussard2, 03/18/2020 12:55 PM |
| Done with Checkout | ave Save & Enter Charges                |

3. Change the *Service Department* to the corresponding *Telemed* department.

| Service<br>Date of Service<br>Patient department<br>Service department | 03/18/2020<br>VM_HOU_Memorial  VM_HOU_Memorial                                   |  |  |  |  |
|------------------------------------------------------------------------|----------------------------------------------------------------------------------|--|--|--|--|
|                                                                        |                                                                                  |  |  |  |  |
| Service<br>Date of Service<br>Patient department<br>Service department | 03/18/2020 VM_HOU_Memorial VM_HOU_Memorial (Telemed) VM_HOU_Memorial (Telemed) V |  |  |  |  |

4. Append the appropriate modifier to the procedure code, depending on the payer.

| Patient Claim: Charge Entry Procedures                                                                                  |
|----------------------------------------------------------------------------------------------------|
| Procedures                                                                                                    |
|                                                                                                    |
| 99213,GT R                                                                                                    |
| 99213 OFFICE/OUTPATIENT VISIT, EST, GT: VIA INTERACTIVE AUDIO AND \$155.18<br>VIDEO TELECOMMUNICATION SYSTEMS RVU: 2.11 |

5. Click the **Create Claim** button.

| Post date    | 03/19/2020 |
|--------------|------------|
| Claim note   |            |
| Create Claim |            |

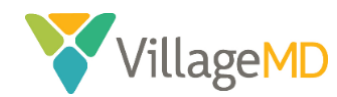

## How to Order Labs and Imaging Diagnostic Tests

- 1. Click the **Menu** icon in the top right corner of the screen.
- 2. Click on **Chart Export**.

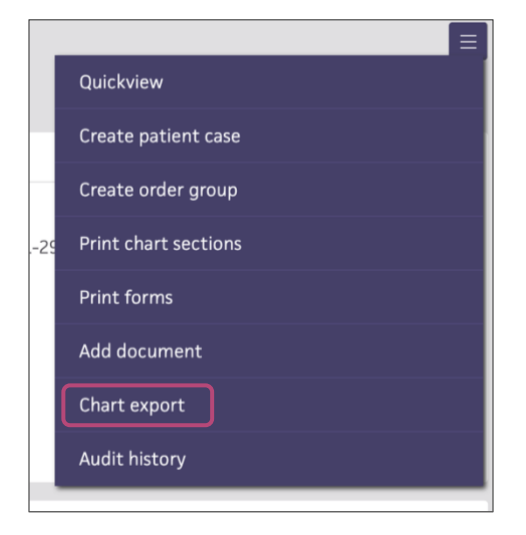

3. The following **Chart Export** prompt will appear. Click the **Plus Sign** ⊞ icon next to **Lab Orders** and/or **Imaging Orders**. Select what lab orders and/or imaging orders you want to fax. Double-click to move the order to the right side.

| Charl Sections                                                                  |                      |                                          |
|---------------------------------------------------------------------------------|----------------------|------------------------------------------|
| Select the chart documents you wish to include below.                           |                      |                                          |
| Available Attachments                                                           | Selected Attachments |                                          |
| Date Range: Year-to-Date • From: 01/01/2020 😭 To: 03/16/2020 😭                  |                      | include Document History                 |
| C Formal Health Record                                                          |                      | Include Confidential Patient Information |
| (in interpretation Documents (0)                                                | * 😒                  |                                          |
| Lab Orders (6)                                                                  |                      |                                          |
| Addical Record Documents (0)     Medication List     Montal Health Consults (0) | ()<br>()             |                                          |
| OB Episodes (0)                                                                 |                      |                                          |
| Attach Consent Form                                                             |                      |                                          |

4. Once you have all the orders that need to be faxed, click on **Export Chart Sections** at the top right corner.

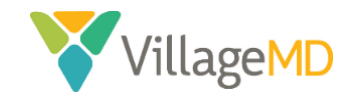

| it export                                                                                                    |     |                                                                                                    | Export chart se                            |
|----------------------------------------------------------------------------------------------------|-----|----------------------------------------------------------------------------------------------------|--------------------------------------------|
| Charl Sections                                                                                                    |     |                                                                                                    |                                            |
| Select the chart documents you wish to include below                                                                                                    |     |                                                                                                    |                                            |
| Available Attachments                                                                                                    |     | Selected Attachments                                                                                                    |                                            |
| Date Range: Year-to-Date • From: 01/01/2020 🔯 To: 03/16/2020 🔯                                                                                                    |     |                                                                                                    | include Document History 🗔                 |
| Formal Health Record                                                                                                    |     |                                                                                                    | Include Confidential Patient Information 🗍 |
| Interpretation Documents (0)<br>III Lab Results (2)<br>Lab Orders (6)<br>INAND STREP GROUP A, THRCAT - 03/05/2020<br>URINAXES, DIPSTICK - 01/02/2020<br>III Letters (2)<br>Medical Researd Documents (0)<br>Medication List<br>Manual (Lab Constants (0) | • • | Lib Orden     Lip O PANEL SEILM - 01/07/2020     CEC WI AUTO DIF - 01/07/2020     TSN SEILM OR PLASMA - 01/07/2020     CMR SEILM OR PLASMA - 01/07/2020 |                                            |
| Attach Consent Form                                                                                                    |     |                                                                                                    |                                            |

5. Select AthenaFax in the Method dropdown on the page that displays.

| Record Release              | e Information                     |           |  |
|-----------------------------|-----------------------------------|-----------|--|
| lick 'Save' at the bot      | tom of the page to regenerate the | document. |  |
| Method<br>Send to           | Paper print-out                   | Q. Clear  |  |
| Attention                   | Encounted PDE<br>AthenaFax        |           |  |
| Note                        |                                   |           |  |
| Chart Sections              |                                   |           |  |
| dit<br>ab Orders from 01/0: | 1/2020 to 03/16/2020              |           |  |
|                             |                                   |           |  |

6. You can either enter a fax number in the **Fax Number** section or search for a recipient in the **Send to** section.

| Patient Record                                                                            | in REVIEW to mguardado2 (created 03/16/20 4:12 PM) #15349259 |   |
|-------------------------------------------------------------------------------------------|--------------------------------------------------------------|---|
| Record Releas                                                                             | Information                                                  | Î |
| Click 'Save' at the bo<br>Method                                                          | Albenairax •                                                 |   |
| Send to<br>Fax Number                                                                     | Q Clear                                                      |   |
| Attention<br>Note                                                                         |                                                              |   |
| Chart Sections                                                                            | /2020 to 03/16/2020                                          |   |
| Preview                                                                                   |                                                              |   |
|                                                                                           |                                                              |   |
| <ul> <li>Submit</li> <li>Delete</li> <li>Leave in REVIEW</li> <li>hide actions</li> </ul> | Action note Pin to Top?                                      |   |
|                                                                                           |                                                              |   |

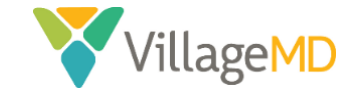

• When searching via **Send to**, type your search terms in the text box. Then scroll through the results to find the desired recipient and click on the name.

| Method     | AthenaFax •                                            |                                       |                               |   |
|------------|--------------------------------------------------------|---------------------------------------|-------------------------------|---|
| Send to    | quest                                                  | Q                                     | Clear                         |   |
| Fax Number | [none]                                                 |                                       |                               |   |
| Tun Humber | QUEST DIAGNOSTICS PSC: 1                               | 2385 KINGSRIDE                        | AVE, HOUSTON                  |   |
| Attention  | TX 77024, Ph (713) 973-274                             | 6, Fax (713) 973-2                    | 284                           |   |
| Note       | DRUG QUEST PHARMACY: 3<br>HOUSTON TX 77063, Ph (71     | 802 SOUTH GESSN<br>3) 785-3400        | NER SUITE 500                 |   |
|            | QUEST DIAGNOSTICS PSC: 6<br>BELLAIRE TX 77401, Ph (713 | 565 WEST LOOP 5<br>) 660-0419, Fax (7 | OUTH STE 302<br>713) 662-0361 | 2 |
|            | QUEST DIAGNOSTICS PSC: 8                               | 200 WEDNESBUR                         | Y LN STE 450,                 |   |

7. Once the recipient is entered correctly, click **Save** at the bottom of the screen.

| Patient Record                                             | in REVIEW to mguardado2 (cr                                                 | eated 03/16/20 4:12 PM) #15349259                                                                     |      |
|------------------------------------------------------------|-----------------------------------------------------------------------------|----------------------------------------------------------------------------------------------------|------|
| Record Release                                             | e Information                                                               |                                                                                                    |      |
| Click 'Save' at the bot<br>Method<br>Send to<br>Fax Number | tom of the page to regenerate the document<br>AttenaFax •<br>(713) 973-2284 | Q OUEST DIAGNOSTICS PSC: 12385 KINGSRIDE AVE, HOUSTON TX 77624, Ph (713) 973-2746, Fax (713) 973-2284 | lear |
| Note                                                       |                                                                             |                                                                                                    |      |
| Chart Sections                                             |                                                                             |                                                                                                    |      |
| edit<br>Lab Orders from 01/0                               | 1/2020 to 03/16/2020                                                        |                                                                                                    |      |
| Preview                                                    |                                                                             |                                                                                                    | _    |
|                                                            |                                                                             |                                                                                                    |      |
| Submit                                                     |                                                                             | Action note                                                                                           |      |
| <ul> <li>Delete</li> <li>Leave in REVIEW</li> </ul>        | to mguardado2                                                               | Fin to Top?                                                                                           |      |
| hide actions                                               |                                                                             |                                                                                                    |      |

8. In the **Password** pop-up, enter your *current password*, then enter your *new password* in the **New Password** text box and again in the **Confirm New Password** text box.

| Password             | x      |
|----------------------|--------|
| Current Password     |        |
| New Password         |        |
| Confirm New Password |        |
|                      | Update |

9. Click the **Update** button when complete.

| Confirm New Password | ••••• |        |
|----------------------|-------|--------|
|                      |       | Undeto |
|                      |       | Opdate |

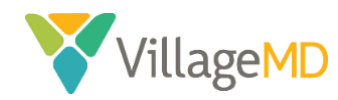

## VIRTUAL ANNUAL WELLNESS VISITS

An annual wellness visit (AWV) is a comprehensive, wellness-focused screening that involves the patient in developing a personalized plan of care. It identifies any existing chronic conditions and risk factors that could contribute to the development of new chronic conditions and focuses on preventing disease and promoting good health.

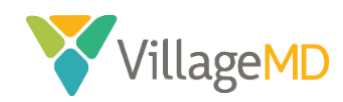

**Proprietary and Confidential** 

## Virtual Annual Wellness Visits (AWVs)

## Differences Between In-Person AWVs and Virtual AWVs

This document outlines the tasks required to deliver a compliant virtual AWV during the COVID-19 period.

| In-Person AWV                                                   | Virtual AWV <sup>1</sup>                                           | Comments                                                                                                    |  |  |
|-----------------------------------------------------------------|--------------------------------------------------------------------|----------------------------------------------------------------------------------------------------|--|--|
| Schedule patient + inform patient of what to expect             | SAME                                                               | Scheduler should inform patient of the<br>virtual visit, and that they will receive a call<br>from nurse/MA to do intake prior to<br>scheduled appointment with the provider |  |  |
| Rooming Patien                                                  | t: All tasks completed by Me                                       | edical Assistant (MA)                                                                                                    |  |  |
| Record patient vitals* measured                                 | No vitals taken; only pain                                         | During COVID-19 outbreak, vitals do not                                                                                                    |  |  |
| (Height, Weight, BP, pulse, pain)                               | scale noted                                                        | need to be reported                                                                                                    |  |  |
| <b>Documentation</b> * (pharmacy, allergies,                    |                                                                    | MA will document vaccines, but not tee up                                                                                                    |  |  |
| problem list, medications, vaccines,                            | SAME                                                               | orders or administer vaccines during                                                                                                    |  |  |
| social history, family history, HRA,                            | SAIVIE                                                             | COVID-19 period                                                                                                    |  |  |
| vaccines)                                                       |                                                                    |                                                                                                    |  |  |
| Medication Review*                                              | SAME                                                               | Pull over meds needed for refill                                                                                                    |  |  |
| Tests*                                                          |                                                                    | Mini-Cog: MA will administer 3-word test                                                                                                    |  |  |
| - STEADI (fall risk assessment)                                 | SAME                                                               | over phone + give instructions for "clock;"                                                                                                    |  |  |
| - PHQ-9 (depression screening)                                  |                                                                    | provider will review "clock" during virtual                                                                                                    |  |  |
| - Mini-Cog (cognitive impairment)                               |                                                                    | visit                                                                                                    |  |  |
| Prov                                                            | uder Visit: All tasks complete                                     | ed by PCP                                                                                                    |  |  |
| Complete Preventative Screening<br>Schedule *(Quality Measures) | SAME                                                               | Review patient's "clock" from Mini-Cog                                                                                                    |  |  |
| Personalized Health Advice* and                                 |                                                                    |                                                                                                    |  |  |
| education based on risk factors;                                | SAME                                                               |                                                                                                    |  |  |
| includes Advance Directive                                      |                                                                    |                                                                                                    |  |  |
| Written Action Plan for Patient*                                | SAME                                                               | Encounter Summary should be mailed to patient after a virtual visit                                                                                                    |  |  |
| Submit orders                                                   | SAME                                                               | Vaccines will be added to action plan for                                                                                                    |  |  |
|                                                                 |                                                                    | completion at the next face-to-face visit                                                                                                    |  |  |
| Submit coding for billing                                       | SAME + add telehealth                                              | Telehealth code may vary for each                                                                                                    |  |  |
|                                                                 | code                                                               | EMR/market                                                                                                    |  |  |
|                                                                 | Logistical Differences                                             |                                                                                                    |  |  |
| IN-PERSON AWV                                                   |                                                                    | VIRTUAL AWV                                                                                                    |  |  |
| Patient checks in at front desk                                 | Patient is checked in virtual virtual visit                        | ly by Provider via virtual visit platform before                                                                                                    |  |  |
| Patient is roomed by MA in office                               | Patient is roomed by MA via                                        | a telephone (intake process)                                                                                                    |  |  |
| Patient signs HIPAA forms at check-in                           | MA documents patient verbal consent for ensuing virtual visit with |                                                                                                    |  |  |
| Patient is seen by PCP in office                                | Patient is seen by PCP virtua                                      | ally using virtual visit platform                                                                                                    |  |  |
| Patient leaves office with Written                              | AWV documentation is pus                                           | hed via portal or mailed to patient after the                                                                                                    |  |  |
| Action Plan and documentation                                   | virtual visit                                                      | and the portar of manea to patient after the                                                                                                    |  |  |
|                                                                 |                                                                    |                                                                                                    |  |  |

\*Required for CMS compliance

<sup>&</sup>lt;sup>1</sup>For the duration of the COVID-19 outbreak. These guidelines will be revisited after the COVID-19 emergency.

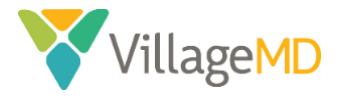

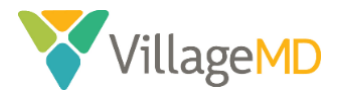

## How to Schedule a New Virtual AWV

Once you've navigated to a specific patient, you can use the **Scheduling** dropdown to create a new appointment.

1. Search for your patient and go to the patient's **Quickview**.

| <b>∜athena</b> Net | Calendar  | Patients ( | Claims | Financials | Reports | Quality | Apps    | Support | ¢      |                 |          |          |           |       |              | ZZZTEST      | Q        |
|--------------------|-----------|------------|--------|------------|---------|---------|---------|---------|--------|-----------------|----------|----------|-----------|-------|--------------|--------------|----------|
| Find a Pat         | ient<br>• | ZZZTEST    |        |            |         |         |         |         |        |                 |          |          |           |       |              |              |          |
|                    |           |            |        |            |         | +       | Add fil | ter F   | ind    |                 |          |          |           |       |              |              |          |
| 13 results found   |           |            |        |            |         |         |         |         |        |                 |          |          |           |       |              |              |          |
| Last name          | First nan | ne         |        | MI DO      | в       | ID      | ss      | N       | Currer | it Department   |          | Actions  | Oustom    | ize   |              |              |          |
| ZZZTEST            | Child     |            |        | 07,        | 20/1983 | 498717  |         |         | VM_HC  | 0U_East Pearlar | nd (WAG) | CPI View | Quickview | Chart | Patient Case | Add Document | Schedule |

2. From the **Scheduling** dropdown, select *Schedule Appointment*.

| <b>∜athena</b> Net      | Calendar Patient:                | s Claims Fin      | ancials Rep                   | orts Quality           | Apps     | Support         | ¢           |
|-------------------------|----------------------------------|-------------------|-------------------------------|------------------------|----------|-----------------|-------------|
| Chil<br><sup>36yo</sup> | d ZZZTEST<br>F   07-20-1983   #4 | 98717 E#1810      | 011   <u>!</u>                |                        |          |                 |             |
| Registration •          | Messaging •                      | Scheduling        | Billing                       | g 🔻 Clinica            | als 🔻    | Commu           | nicator     |
| Incomplete Demo         | ographics (Rule 130              | 5 Schedule App    | ointment                      | n file                 | e for th | is patient. /   | Adding a    |
| Quickview               |                                  | Create Walk-i     | n Appointmer<br>ntment Tickle | nt<br>r                |          |                 |             |
| Provider group          | #498717 - Vil                    | la View Detient   |                               |                        | D        | efault Chart Sh | aring Group |
| Also registered in      | #181011 - Vil                    | la view Patient / | Appointment                   | S                      | D        | efault Chart Sh | aring Group |
|                         | #228877 - Vil                    | la Appointment    | Tickler Histo                 | ry                     | D        | efault Chart Sh | aring Group |
|                         | #774263 - Vil                    | la Add to Appoir  | ntment Wait I                 | ist <mark>ickvi</mark> | ew D     | efault Chart Sh | aring Group |
| Patient notes           | Patient asses                    | sed for COVID 1   | 9 during pho                  | ne call,               |          |                 |             |

3. Use the dropdowns to select the *office location* and the *provider* they will be seeing. The availability for the selected options display on the calendars below.

| ♥athenaNet Calendar Patients Cla          | ims Financials Reports        | Quality Apps Support 🗘                              |
|-------------------------------------------|-------------------------------|-----------------------------------------------------|
| Child ZZZTEST<br>36yo F 07-20-1983 #49871 | /   E#181011   <mark>!</mark> |                                                     |
| Village Medical - Walgreens               |                               |                                                     |
| -from- 🛊 -to- 🛊 -any appointment type-    | VM_HOU_East Pea               | arland (WAG) 💠 -any provider-                       |
| March 2020                                | April 202                     | 20 May 2020                                         |
| <b>S M T W T F S</b><br>1 2 3 4 5 6 7     | S M T W T                     | F S         S M T W T F S           3 4         1 2 |

**NOTE:** Do not select the **Appointment Type** at this time. Leave the **Appointment Type** dropdown blank.

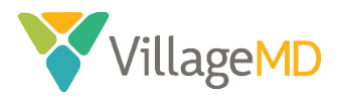

- 4. Click on the desired **Day** in the **Calendar**. Available timeslots display below the **Calendar** for the selected day.
  - Days highlighted in GREEN are Available.
  - Days highlighted in **RED** are *Booked*.
  - Days that are not highlighted (or are WHITE) are Unavailable.
  - The day highlighted in YELLOW is the day currently selected.

|                    | 3500 E 07-20-14                                                                                                    | W2 #AUV717 6#191011 -                                                                     |                                               |                                                                                                    |                                                                                                    |                           |
|--------------------|----------------------------------------------------------------------------------------------------|-------------------------------------------------------------------------------------------|-----------------------------------------------|----------------------------------------------------------------------------------------------------|----------------------------------------------------------------------------------------------------|---------------------------|
|                    | 30y0 - 07-20-13                                                                                                    | <u>92   #436717   E#</u> 161011   <mark>(:</mark>                                         |                                               |                                                                                                    |                                                                                                    |                           |
| Village I          | Medical - Walgreens                                                                                                    | \$                                                                                        |                                               |                                                                                                    |                                                                                                    |                           |
| -from- \$          | -to- 💠 -any ap                                                                                                    | pointment type-                                                                           | HOU_East Pearland (WAG)                       | Smith_J_WAG                                                                                                    | \$                                                                                                    |                           |
|                    | March 2020                                                                                                    | April 202                                                                                 | D M.                                          | ay 2020                                                                                                    | June 2020                                                                                                    |                           |
| <                  | S         M         T         W         T         F           1         2         3         4         5         6           8         9         10         11         12         13           15         16         17         18         15         20           22         23         24         25         26         27           29         30         31 | S S M T W T<br>7<br>14<br>5 6 7 8 9<br>19<br>12<br>28<br>19 20 21 22 23<br>26 27 28 29 30 | F         S         M T           3         4 | W T         F         S           1         1         2           5         6         7         8         9           2         13         14         15         16           920         21         22         23           6         27         28         29         30 | S         M T         W T         F         S           1         2         3         4         5         6           7         8         9         10         11         12         13           14         15         16         17         18         19         20           21         22         23         24         25         26         27           28         29         30 | slots available<br>booked |
| Unsch              | eduled Appoint<br>ler by 09/30/2019 v                                                                                                    | ment Ticklers<br>with Jones T WAG                                                         |                                               |                                                                                                    |                                                                                                    |                           |
| <u>&lt;&lt; Pr</u> | evious Available                                                                                                    | < Previous Day (03/19)                                                                    | Friday, March 20th 20                         | 020 is 4 days from today                                                                                                    | Next Day (03                                                                                                    | 3/21) > Next Available >> |
|                    |                                                                                                    |                                                                                           | 03/20/2020Smith_J<br>VM_HOU<br>08:00 AM       | WAG<br>_East Pearland (WAG)<br>ent<br>(15min)                                                                                                    |                                                                                                    |                           |

5. Select the *checkbox* for the desired time slot.

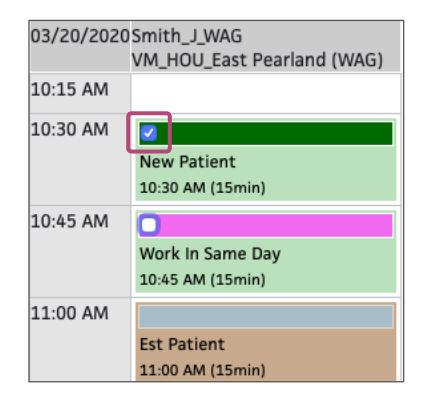

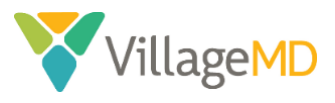

6. Scroll down past the **Appointments** grid and enter information for the appointment:

| <                   | < Previous Day (03/19)                         | Friday, March 20th 2020 is 4 days from today |
|---------------------|------------------------------------------------|----------------------------------------------|
|                     |                                                |                                              |
| Appointment type(s) | 10:30 AM Smith_J_WAG: Telemedicine 15 (15 min) | <b>+</b>                                     |
| Primary insurance   | Aetna (POS II) [38684] 11112145 \$             |                                              |
| Secondary insurance | Medicare-TX (Medicare) [2800] 1234567 \$       |                                              |
| Notes/Reason        |                                                | Add appointment note to homepage             |
| Urgency             | This appointment is urgent                     |                                              |
| Authorization       |                                                |                                              |

- c. Select *Telemedicine 15 (15 min)* from the **Appointment type(s)** dropdown.
- d. Enter an *appointment note* in the **Notes/Reason** text box.
- 7. When complete, scroll to the bottom of the page and click the **Schedule Appointment(s)** button.

| Patient's condition<br>related to                | Employment Yes No<br>Auto accident Yes No<br>Other accident Yes No<br>Another party responsible Yes No |
|--------------------------------------------------|----------------------------------------------------------------------------------------------------|
| Referring provider                               | Choose/view                                                                                            |
| Recurrence type                                  | None 💠                                                                                                 |
| Medicare<br>authorization<br>Enter '' for lookup | Expected procedure codes Expected diagnosis codes                                                      |
|                                                  | Check                                                                                                  |
|                                                  | Schedule Appointment(s)                                                                                |

8. SCRIPT: Inform the patient they will receive a phone call from a nurse at the provider's clinic to prepare them for the visit. The nurse will confirm their identity, go through their medications, update their patient chart with recent hospitalizations and specialist visits, walk them through a Health Risk Assessment and complete the paperwork before their provider virtual visit. This allows the provider to focus entirely on them when they connect virtually.

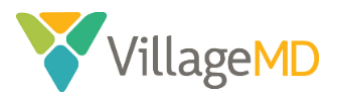

## How to Prepare a Patient for a Virtual AWV

This process can occur telephonically (if conducted by an MA) or via virtual visit (if conducted by a provider).

## Telephonic Preparation

If it's conducted telephonically, the call should occur any time *after* it has been scheduled on the provider's calendar, and <u>before</u> the scheduled AWV appointment time. It can happen days prior to the scheduled appointment, as a pre-visit planning activity.

 If the MA is doing the pre-visit prep a day or two before the scheduled visit, the MA will have to use the Exam Prep functionality in Athena. Before calling the patient, open the scheduled patient appointment and use the Exam Prep function to prepare the patient's chart for an AWV visit. <u>Note</u>: the chart view will not look like the Nurse In-Take view and instead will look more like the Provider Exam view. The screenshots below provide an example of this view.

If the MA is doing pre-visit prep the day of the visit, they can check in the patient and click on **Go to In-Take** and follow the process.

2. Before calling the patient, in **Reason for Visit**, type and select *TELE-AWV Annual Wellness Visit Male/Female*. Also add in *Annual Depression Screening*.

| Reason for Visit                    |                                                  |  |  |  |  |  |
|-------------------------------------|--------------------------------------------------|--|--|--|--|--|
| None recorded                       | Q Tele                                           |  |  |  |  |  |
| Newly referred pa                   | All reasons (4)                                  |  |  |  |  |  |
| NOTE                                | TELE-AWV Annual Wellness Visit Male              |  |  |  |  |  |
| This appointment                    | <b>TELE</b> -AWV Annual Wellness Visit<br>Female |  |  |  |  |  |
| Reason for Visit 🕂 REASON           |                                                  |  |  |  |  |  |
| TELE-AWV Annual Wellness Visit Male |                                                  |  |  |  |  |  |
| Annual Depression Screening         |                                                  |  |  |  |  |  |

- 3. Call the patient, introduce yourself and review the purpose of the call
- 4. Confirm the patient's identity (first/last name and DOB)

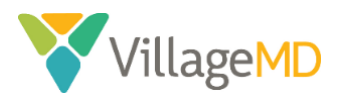

5. Secure **verbal consent** for the telephonic and virtual visit from patient. This will be automatically documented in the HPI section. If the patient does not agree, do not proceed, and offer to schedule the patient for an in-office AWV in two months.

| History of Present Illness 🕂 😥                                                   |  |
|----------------------------------------------------------------------------------|--|
| I confirm that I received verbal consent from the patient for the virtual visit. |  |

- 6. Start by administering the **Mini Cog** test. Give the patient three words to remember Apple, Penny and Table. Ask the patient to recall these words at the end of the call. Also, instruct the patient to have pen/paper handy and then draw a regular clock and set the time to 10 minutes after 11 o'clock. Instruct the patient to have this clock ready to show the provider at the time of the virtual visit.
- 7. Follow typical rooming/intake steps for AWV. Start by confirming **Patient Preferences** by clicking **dropdown arrows** below the **patient picture** OR in the **patient preference** tab in the intake view:
  - Review and confirm the *cellphone number* and email in **Contact**.

| Portal status | Portal declined 03/20/2020—does not have an email.                           |           |
|---------------|------------------------------------------------------------------------------|-----------|
|               | Manage Portal Account                                                        |           |
| Contact       | (346) 820-2747 Home<br>1111 Valentines Day<br>Houston, TX 77099              |           |
| Guarantor     | Over65 Zzztest<br>(346) 820-2747<br>1111 Valentines Day<br>Houston, TX 77099 |           |
| Insurance     | Sliding Fee Schedule - Discount Med Cash                                     |           |
| Care team 🕀   | Sara Garza- Mpoa/Caregiver/Sister Patient Designee                           | $\otimes$ |
| Pharmacy      | Village Family Pharmacy Primary                                              |           |
| Lab           | Village Medical - Laboratory Primary                                         |           |
| Imaging       | None recorded                                                                |           |

• Review and confirm *Care Team* and *Pharmacy*. Edit by clicking on the **plus sign**.

8. Review and confirm Allergies, Medications, and Vaccines. Make changes as needed.

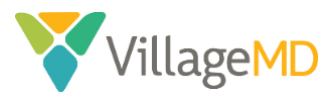

9. If med refills are required, tee this up as an order for the provider.

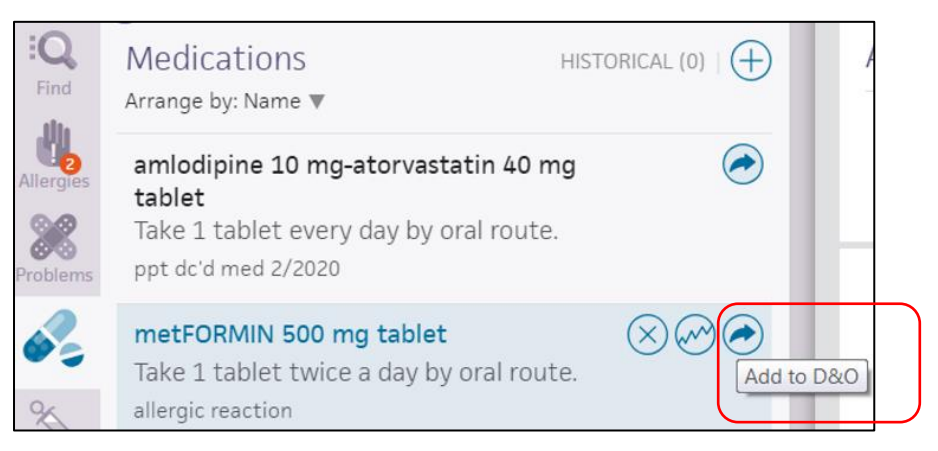

10. Vitals will not be required for AWVs during the COVID-19 period, except for capturing the **pain scale**. Ask if they are in any pain on a scale from 0 (No Pain) to 10 (Extreme Pain). Document the *pain scale number* in the **Note** section under **Reason for Visit**.

| Reason for Visit 🕂 REASON                                            | Next      |
|----------------------------------------------------------------------|-----------|
| TELE-AWV Annual Wellness Visit Male                                  | $\otimes$ |
| $\Box$ Newly referred patient or a patient being referred back $(i)$ |           |
| E NOTE                                                               |           |
| This appointment is urgent                                           |           |
|                                                                      |           |

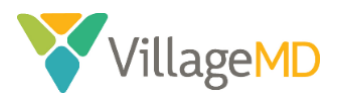

11. Complete the **Health Risk Assessment** (HRA) with the patient in the **Social History** section. Before you begin, let the patient know you will be asking a series of personal questions related to their health and well-being.

| Q.       | Go to 🔻                                                                                         |   |                                                                                              |                                 |           |
|----------|-------------------------------------------------------------------------------------------------|---|----------------------------------------------------------------------------------------------|---------------------------------|-----------|
| Find     | Family History                                                                                  |   | Social History (+)                                                                           |                                 |           |
|          |                                                                                                 |   | Tobacco smoking status 🛈                                                                     | Former smoker 🔻                 | Quit smo  |
|          | Father                                                                                          |   | Smoking - how much                                                                           | None v                          | 🗐 NOTE    |
| roblems  | Unknown                                                                                         |   | Smokeless tobacco status                                                                     | Never used smokeless tobace     | NOTE      |
| 600      | NOTE                                                                                            |   | Tobacco-years of use                                                                         |                                 | 🗐 NOTE    |
| Meds     | Reviewed    Discussed                                                                           |   | E-cigarette/vape status                                                                      | Former user of electronic cic 🔻 | Quit usin |
| /accines | Social History                                                                                  |   | Most recent tobacco use                                                                      |                                 | NOTE      |
| Vitals   | Tobacco smoking status: Former smoker 🕕                                                         |   | screening                                                                                    |                                 |           |
| TA.      | Quit smoking 1994                                                                               |   | Chewing tobacco                                                                              | none v                          | NOTE      |
| Results  | Smokeless tobacco status: Never used smokeless<br>tobacco                                       |   | Tobacco cessation counseling<br>provided date                                                |                                 | 🗐 NOTE    |
| Visits   | Tobacco-years of use                                                                            |   | In general, would you say your<br>health is                                                  | Good v                          | 🗐 NOTE    |
|          | E-cigarette/vape status: Former user of electronic<br>cigarettes<br>Quit using 2 years ago/2018 | • | During the past four weeks,<br>was someone available to help<br>you if you needed and wanted | No not at all                   | 🗐 NOTE    |

12. Make sure Social History is only pulling in questions for AWV – Health Risk Assessment V.2.

| Go to 🔻                                                       |         | - ·                              |                                |  |
|---------------------------------------------------------------|---------|----------------------------------|--------------------------------|--|
|                                                               | · ^     | Social History                   | + TEMPLATES                    |  |
| Family History                                                | $(\pm)$ | Tabaaaaaaaalia                   | Mature Pediatric               |  |
| Alzheimer's disease                                           |         | IODACCO SMOKIN                   | Routine Gyn                    |  |
| Father                                                        |         | Smoking - how i                  | General IM                     |  |
| Unknown                                                       |         | Smokeless toba                   | OB                             |  |
| I NOTE                                                        |         | Tabaaaa                          | Care Management                |  |
| Reviewed Discussed                                            |         | E-cigarette/vap                  | Meaningful Use -<br>Optional   |  |
| Social History                                                | 0       |                                  | Family Medicine                |  |
| Social History                                                | 0       | Most recent tot<br>screening     | Internal Medicine              |  |
| Tobacco smoking status: Former smoker ()<br>Quit smoking 1994 |         | Chewing tobacc                   | Medical Wellness<br>Visit/IPPE |  |
| Smoking - how much: None                                      |         |                                  | AWV - Health Risk              |  |
| Smokeless tobacco status: Never used smokeless                | 5       | Tobacco cessati<br>provided date | Assessment V.2                 |  |
| tobacco                                                       |         | In general word                  | Adult Palliative Care          |  |

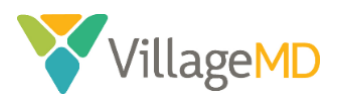

13. Complete the **Prevention screening** questionnaires – **STEADI Fall Risk** and **PHQ-9** – in the **Review** section of the chart. Remember to score **questionnaires** at the end.

| v-v-v-•-• Review                                                                                                    | ▼ HPI                                                                                                    | ROS                                                                | PE                            | — A/P —                                                                                                    | Sign-off     |
|----------------------------------------------------------------------------------------------------|----------------------------------------------------------------------------------------------------|--------------------------------------------------------------------|-------------------------------|----------------------------------------------------------------------------------------------------|--------------|
| Intake                                                                                                    |                                                                                                    |                                                                    |                               |                                                                                                    |              |
| Gyn History Updates<br>None recorded                                                                                                    |                                                                                                    |                                                                    |                               |                                                                                                    |              |
| Screening 🕂                                                                                                    |                                                                                                    |                                                                    |                               |                                                                                                    |              |
| PHQ-2/PHQ-9 Not scored                                                                                                    |                                                                                                    | re to a                                                            | occess                        | s auestio                                                                                                    | nnaire       |
| STEADI Fall Risk Not scored                                                                                                    |                                                                                                    |                                                                    |                               | 4                                                                                                    |              |
| STEADI Fall Risk Not scored Screening Questionnaires M PHG-2/PHG-9 GAD-7 95C-17 95C-17 95C-17 Vuch SMMS NHI Stroke Scale Svaderbit Parent Svaderbit Parent Svaderbit Parent Svaderbit Parent Svaderbit Rester                                                                                                    | CLICK THE<br>CAGE-AD<br>Braden Scale<br>Entry Childhood S<br>Connor 3 Parter<br>Connor 3 Parter<br>MostE<br>Montreal Cognitiv                                                                                                    | creening<br>port<br>r<br>re Assessment                             |                               | Mood Disorder<br>MANA®<br>Mini-Cog<br>AUDIT-C<br>COC LB Screen<br>CCD Lad Screen<br>STEADI fall Risk<br>Vanderbilt Total Syr                                                          | nptoms Score |
| STEADI Fall Risk Not scored  Screening Questionnaires  PHQ-2/PHQ-9  Adde-7  PS-17  PS-17  PS-                                                                                                    | CLICK THE<br>Braden Sole<br>Early Childhood S<br>Athma Control<br>Connors 3 Partle<br>Connors 3 Partle<br>MMSE<br>Montreal Cognitiv<br>1 PSS<br>will need to score this questionnain<br>the following problems?<br>Not at all                                     | creening<br>port<br>r<br>e Assessment<br>e again,)<br>Several days | More than                     | Mood Disorder<br>MNNA®<br>MINI-Cog<br>AUDIT-C<br>COC Lad Screen<br>CCD Lad Screen<br>STRDI Fall Risk<br>Vanderbilt Total Syn<br>SAFE-T                                                | mptoms Score |
| STEADI Fall Risk Not scored  Screening  Questionnaires  \$\$ PHQ-2/PHQ-9  \$\$ GA-7  \$\$ 95C17 Youth \$\$ UM5 \$\$ UM5 Scale \$\$ UM6mbit Parent \$\$ Uwindmith Parent \$\$ Uwindmith | CLICK THE<br>CAGE-AD<br>Braden Scale<br>Braden Scale<br>Connors 3 Parent<br>Connors 3 Parent<br>Connors 3 Parent<br>MMSE<br>Connors 3 Parent<br>MMSE<br>MMSTeal Cognitiv<br>FPSS<br>will need fo score this questionnais<br>the following problems?<br>Not at all | creening<br>port<br>r<br>e Assessment<br>several days              | More than<br>half the<br>days | Mood Disorder<br>MMN <sup>4</sup><br>Mini-Cog<br>AUDITC<br>CDC TB Screen<br>CDC TB Screen<br>CDC TB Screen<br>STADL THA Risk<br>Vanderbilt Total Syn<br>SAFE-T<br>Nearly<br>every day | mptoms Score |

14. In the HPI section, complete the Opioid Use Assessment.

| History of Present I      | Ilness 🕂       | €                     |              |                  | N    |
|---------------------------|----------------|-----------------------|--------------|------------------|------|
| I confirm that I received | l verbal conse | nt from the patient   | for the virt | ual visit. yes   |      |
| Mini Cog ×                |                |                       |              | All Normal       | Clea |
| Functional Ability        |                |                       |              |                  |      |
| Add note                  |                |                       |              |                  |      |
| Reported by Patient       | ▼              |                       |              |                  |      |
| Opioid Use Assessment     | ×              |                       |              | All Normal       | Clea |
| Opioid Use Assessment     |                |                       |              |                  |      |
| Current Use of<br>Opioids | no use of op   | pioids (no further qu | uestions req | uired)           |      |
|                           | Morphine       | Codeine (Tylenol #3   | 3/#4) Fent   | anyl (Duragesic) |      |
|                           | Methadone      | Tramadol (Ultram      | 1)           |                  |      |
|                           | Oxycodone      | (Oxycontin, Percoce   | et) Hydron   | norphone (Dilauc | lid) |
|                           | Hydrocodor     | ne (Vicodin/Norco)    | Meperidin    | e (Demerol)      |      |
|                           | Pain Pumps     | Other:                |              |                  |      |

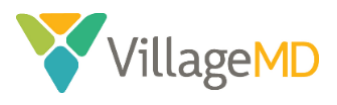

15. In the **Physical Exam** (PE) section of the chart under **Procedure Documentation**, remove assessments that do not apply based on the patient's screenings.

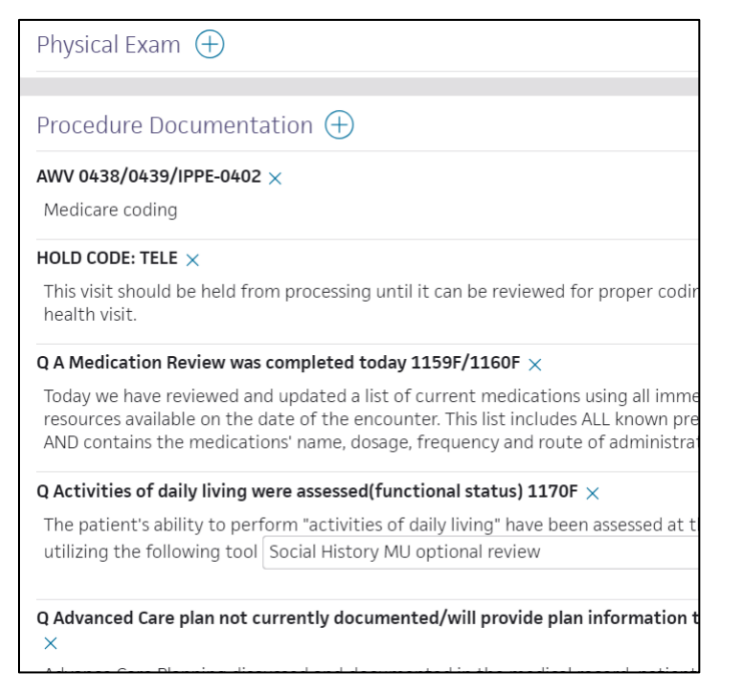

16. Ask the patient to recall the three words that were shared at the beginning of the call, and document accordingly in the **HPI** section under **Mini Cog**.

| <b>√</b> - <b>√</b> - <b>√</b> - <b>0</b>                                                                                                    | Keview –                                                         | HPI                                                     | - ROS                    | PE                        | — A/P ——                | Sign-c | off |
|----------------------------------------------------------------------------------------------------|------------------------------------------------------------------|---------------------------------------------------------|--------------------------|---------------------------|-------------------------|--------|-----|
| confirm that I received                                                                                                    | d verbal consent                                                 | from the pa                                             | tient for t              | he virtual                | visit. yes              | Ne     | ext |
| Mini Cog $	imes$                                                                                                    |                                                                  |                                                         |                          |                           | All Normal              | Clear  | •   |
| Functional Ability                                                                                                    |                                                                  |                                                         |                          |                           | Normal                  | Clear  | •   |
| Personal/Social Draw a clock and write in the numbers in the correct place, and set the time to 10 minutes after 11 o'clock was completed correctly? |                                                                  |                                                         |                          |                           | , and                   |        |     |
|                                                                                                    | 3 word recall:<br>words. In 5 mi                                 | Your nurse on nutes, they                               | or doctor<br>will ask yo | will ask yo<br>ou to repe | u to rememl<br>at them. | per 3  | ]   |
| Add note                                                                                                    | Patient recal<br>Patient recal<br>Patient recal<br>Patient recal | led no word<br>led 1 word<br>led 2 words<br>led 3 words | s                        |                           |                         |        |     |

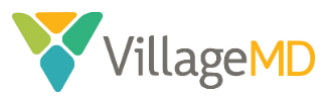

17. In the A/P section, remove orders that do not apply to patient and save Exam Prep.

| Assessment & Plan 🕂 DIAGNOSES & ORDERS                                |                                                                 | Sign Orders Next |
|-----------------------------------------------------------------------|-----------------------------------------------------------------|------------------|
|                                                                       | help with these conversations at home.                          |                  |
| advance care planning: care instructions                              |                                                                 |                  |
| depression screening<br>Z13.31 Encounter for screening for depression | Negative screening                                              | @⊕⊗              |
| learning about depression                                             |                                                                 | ×                |
| learning about depression                                             |                                                                 | ×                |
| learning about depression                                             |                                                                 | ×                |
| depression screening positive                                         | Patient denies suicidal or homicidal ideation. Medication Plan: |                  |

- 18. Before ending the call:
  - a. Thank the patient for their time.
  - b. Remind them to have their drawn clock ready to show the provider at the time of their virtual visit.
  - c. Inform them that they will receive a text message with the link to their scheduled appointment. At the time of the appointment, they will need to click the link from their device, type in their name and join the virtual waiting room.
  - d. The provider will call the patient when they are ready.

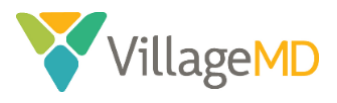

## How to Check In a Virtual AWV

The MA will check in the patient upon completion of the preparation phase.

1. Click **Today's Appointments** from the **Calendar** dropdown. Then click the **Patient's Name** within the appointment list.

|                                                                                                    |                                                                                                    | VathenaNet Calendar I<br>Close X                                                                                                    |
|----------------------------------------------------------------------------------------------------|----------------------------------------------------------------------------------------------------|----------------------------------------------------------------------------------------------------|
| <b>∜athena</b> Net                                                                                   | Calendar Patients Claims Finz                                                                                                    | Appointments Dept VM_HOU_Village at : Date 03(13/2020 C                                                                                                    |
| Appointments<br>Dept VM_HOU_X<br>Date 03/13/2020<br>foday's Email Collection<br>four total: 0 emails | APPOINTMENTS<br>Today's Appointments<br>Eligibility and Phone List<br>Batch Header Appointments<br>Day End Review<br>Appointment Ticklers<br>Appointment Wait List | Today's Email Collection Learning<br>Emails collection<br>Your total: 0 emails<br>FRIDAY, MARCH 13TH<br>Sott (Manage) (Adl (MA<br>Elio 5, chone ( Billion Jiles<br>Batch header anots<br>Manage (TOS money<br>Day and review<br>Move acconstruct |
|                                                                                                    |                                                                                                    | SMITH_J -<br>Today   This week<br>08:00AM HV<br>09:30AM<br>11:00AM                                                                                                    |

## 2. Click Start Check-in.

| Incomplete Demographics (Rule     | 13057): There is no insur | ance card image on file for this patient. Adding a card image increases the |
|-----------------------------------|---------------------------|-----------------------------------------------------------------------------|
| Appointment                       |                           |                                                                             |
| Appointment Informatio            | n                         |                                                                             |
| Appt type                         | Est Patient               |                                                                             |
| Rendering provider                | Vu_T                      |                                                                             |
| Scheduling provider               | Vu_T                      |                                                                             |
| Department                        | VM_HOU_Bayshore           |                                                                             |
| Notes/Reason                      | FOR TRAINING ONLY         |                                                                             |
| Patient reason                    |                           |                                                                             |
| Appointment confirmation result   |                           |                                                                             |
| Outstanding Balance and           | l Co-pay                  |                                                                             |
| Outstanding balance \$0.00        |                           |                                                                             |
| Co-pay \$0.00                     |                           |                                                                             |
| Edit Appointment Prior to Arrival |                           |                                                                             |
| Start Check-in Cancel or Rese     | chedule Appointment       | Move Appointment                                                            |

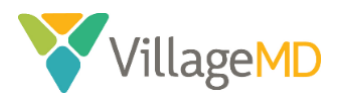

3. In the Appt type dropdown, select Telemedicine 15 (15 min).

| Nurse Visit (15 min)          |
|-------------------------------|
| Nurse visit (15 min)          |
| AWV 15 (15 min)               |
| Bone Density (15 min)         |
| DM Education Class 1 (60 min) |
| DM Education Class 2 (60 min) |
| DM Education Class 4 (60 min) |
| Est CPX (15 min)              |
| Est Patient (15 min)          |
| New Patient (15 min)          |
| NP/EST CPX (15 min)           |
| Nurse Visit (15 min)          |
| Pre Op Physical (15 min)      |
| PULMONARY (45 min)            |
| TCM (15 min)                  |
|                               |

\*If Appt type is already selected as *Telemedicine 15 (15 min),* move on to the next step.

4. In the **Payment and Balances** section, enter *0* in the **Payment** field for the *Copay*.

| applied              | \$-1.10                                                             |            |         |
|----------------------|---------------------------------------------------------------------|------------|---------|
| Due Today<br>\$30.00 | Patient has a copay due for this visit.<br>View previous statements |            |         |
| How much wi          | II the patient pay? Collect All                                     |            |         |
| Today's Visit        |                                                                     | Amount Due | Payment |
| Copay   Office Vis   | it Edit Not Required                                                | \$30.00    | s 0     |
| Additional payme     | nt for today's services                                             |            | \$      |
| Total payment        |                                                                     |            | \$ 0.0  |
|                      |                                                                     |            | Next    |
| How will the p       | patient pay?                                                        |            |         |
|                      |                                                                     |            |         |

5. If prompted, select *Other* from the **Reason for different co-pay** dropdown. Enter *Other* in the **text field** that displays.

| How much will the patient pay? Collect All                  |            |         |
|-------------------------------------------------------------|------------|---------|
| Today's Visit                                               | Amount Due | Payment |
| Patient has secondary insurance. Copay may not be required. |            |         |
| Copay   Office Visit Edit   Not required                    | \$30.00    | \$ 0.00 |
| Reason for different co-pay Other \$                        |            |         |
| Additional payment for today's services                     |            | s       |
| Total payment                                               |            | \$ 0.00 |
|                                                             |            | Next    |

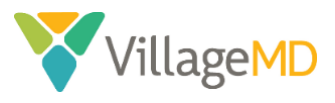

6. Click Next.

| Today's Visit                            | Amount Due | Pay | men  |
|------------------------------------------|------------|-----|------|
| Copay   Office Visit Edit   Not Required | \$30.00    | \$  | 0.00 |
| Reason for different co-pay              | \$         |     |      |
| Additional payment for today's services  |            | \$  |      |

7. Click **Done with Check-in** at the bottom of the screen.

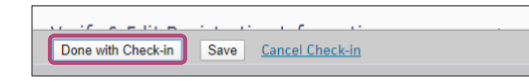

8. Send Athena Text to provider, indicating that the patient has been checked in.

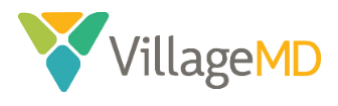

## How to Start a Virtual AWV

This section covers how the virtual AWV is completed by the provider.

1. In the **Clinician** view of the schedule, checked-in patients are indicated with an orange bar and highlighting in the schedule.

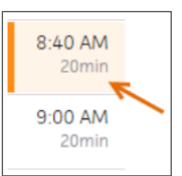

2. Click the patient's name in the schedule or in the **Clinical Inbox** list of encounters. Notice that the patient was prepped for the AWV visit by an MA.

|   | 6:00 PM<br>Over65 Zzztest<br>awv 15 | <b>Over65 Zzztest</b><br>02-14-1954 (346) 8 | Ready for pro | ovider awv 15 |
|---|-------------------------------------|---------------------------------------------|---------------|---------------|
| Т | Ready for provider<br>Waiting Room  | ИD                                          |               |               |

3. Click **Exam** to continue the exam workflow as normal.

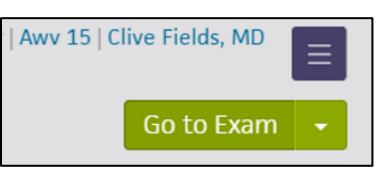

- 4. Start the virtual call with the patient via the virtual visit platform portal.
- 5. Complete the **Review** step in the **Exam Stage**. First review all the information in the **Review** section and confirm answers as needed, taking note of the *Social History* information, which is all of the **HRA form** and the **Screening** section for the **Depression Screening and Fall Risk**.

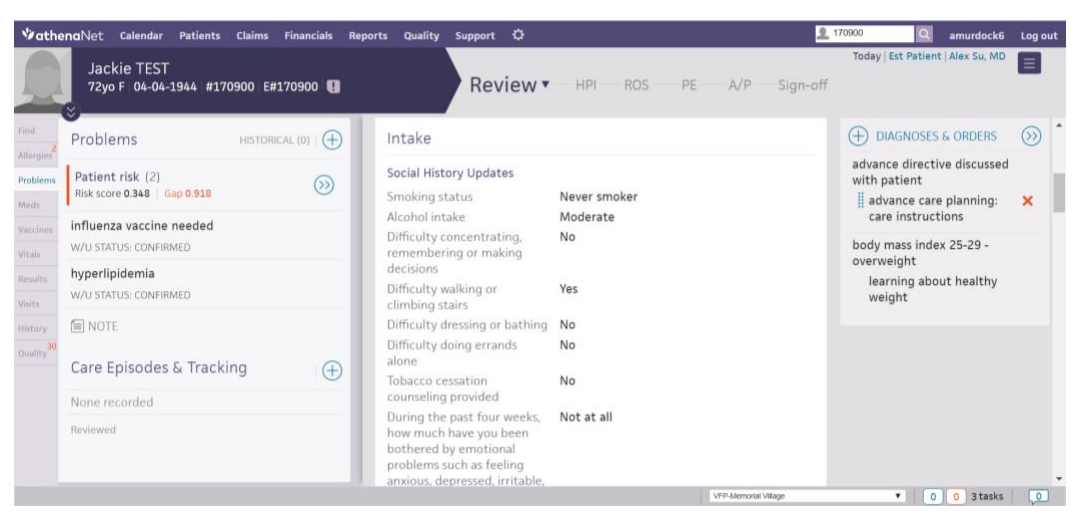

6. Click the **Next** button to proceed to the **HPI** step. The **History of Present Illness** section appears in the center pane, and the **Exam stage navigation bar** changes to highlight *HPI*.

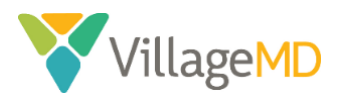

7. In this section, confirm verbal consent was captured by the MA as part of the pre-visit process.

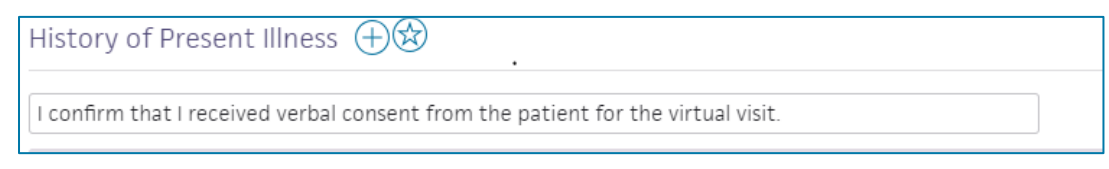

8. Ask the patient to show the clock the MA had asked them to draw and select *yes/no* in the **Mini Cog** section if the patient completed the clock correctly.

| Mini Cog $	imes$   |                                          |                    | All Normal                                                                           | Clear       | • |
|--------------------|------------------------------------------|--------------------|--------------------------------------------------------------------------------------|-------------|---|
| Functional Ability |                                          |                    | Normal                                                                               | Clear       | • |
| Personal/Social    | Draw a cloc<br>and set the<br>correctly? | k and<br>time<br>T | write in the numbers in the correct place<br>to 10 minutes after 11 o'clock was comp | e,<br>leted |   |
|                    | 3 word reca<br>words. In 5               | Yes<br>No          | nurse or doctor will ask you to remembe<br>s, they will ask you to repeat them.      | er 3        |   |

9. Complete the Action Plan for the patient in the Assessment and Plan (A/P) section.

| Patient Ins                                    | structions                                                                                                    |
|------------------------------------------------|----------------------------------------------------------------------------------------------------|
| It was good t                                  | to speak with you virtually today for your Medicare Annual Wellness Visit.                                                                                                    |
| You have bee<br>vegetables, r<br>cardiovascula | en provided some information on healthy nutrition, including a diet rich in fruits and<br>minimizing simple carbohydrates, salt, and saturated fats. I want to encourage regular<br>ar exercise such as walking at least 30 minutes daily, 5 times per week. |
| Please remer<br>also been pro<br>reduce healt  | mber to schedule any preventive health measures that we talked about today. You have<br>ovided education on fall prevention and community-based lifestyle interventions to help<br>ch risks and promote healthy living in your Annual Wellness folder.       |
| Screening Re                                   | ecommendations                                                                                                    |
| 1. Vaccines                                    |                                                                                                    |
| Pneumonia:                                     |                                                                                                    |
| Influenza:                                     | Ordered<br>Recommended today<br>Next one                                                                                                    |
| 2. Mammogr                                     | No further need                                                                                                    |
| 3. Colorectal                                  | Cancer Screening:                                                                                                    |

- 10. Sign-off on the AWV diagnoses and orders.
- 11. Before ending the call, inform the patient that they will receive information from the visit through their portal. If they do not have a portal, the material will be mailed to them.

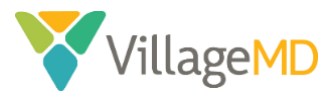

## How to Close a Virtual AWV

#### Providers

1. Providers can complete the billing for the encounter using the **Billing** tab in the **Sign-off** stage on the right side of the screen.

Billing

2. Complete the **Services** section and select the appropriate *E&M Procedure Code*, if appropriate and *AWV Procedure Code* (G0438 for the Initial Visit and G0439 for a Subsequent Visit).

| Services                                                               |                   |                                  |       |                                                        |                              |
|------------------------------------------------------------------------|-------------------|----------------------------------|-------|--------------------------------------------------------|------------------------------|
| Procedure Code                                                         | Code Description  | Modifiers<br>(Non Fee-Affecting) | Units | Apply all ICD-10 codes to all services<br>ICD-10 Codes | <mark>⊜Print</mark><br>Bill? |
| Missing Procedure Code                                                 |                   | $\bigcirc \otimes \oplus$        |       | Z7189 ⊗<br>Z1331 ⊗<br>R4589 ⊗ ⊕                        |                              |
| Procedures                                                             |                   |                                  |       | Apply all ICD-10 codes                                 |                              |
| AWV 0438/0439/IPPE-0402<br>Missing Procedure Code<br>Missing Diagnosis |                   | ◎ ⊕                              |       | $\otimes \oplus$                                       |                              |
| HOLD CODE: TELE<br>TELE 🛞 🕀<br>A Missing Diagnosis                     | TELEMED STOP HOLD |                                  |       | $\bigcirc \otimes \oplus$                              |                              |

After completing the review, click **Save & Mark Reviewed** on the **Billing** tab (the **Billing Tab Review Complete** option is automatically selected), so billing staff knows the provider has approved the "electronic billing slip."

## Billing Department

3. Once the services have been saved and marked as reviewed, the "TELE" *Procedure Code* must be marked as *Non-Billable*.

| Serv | ices           |                                             |                                  |       |                                     |        |
|------|----------------|---------------------------------------------|----------------------------------|-------|-------------------------------------|--------|
|      |                |                                             |                                  | ARRIX | all ICD-10 codes to all services    | ePrint |
|      | Procedure Code | Code Description                            | Modifiers<br>(Non Fee-Affecting) | Units | ICD-10 Codes                        | Bill?  |
| E&N  | 1              |                                             |                                  |       |                                     |        |
|      | 99213          | office/outpatient visit, est $ \mathbb{O} $ | ◎ ④                              |       | 129 (8)<br>E039 (8)<br>N183 (8) (+) | 8      |
|      | TELE 🛞 🏵       | TELEMED STOP HOLD $ \mathbb{O} $            | ◎ ⊕                              |       | 129 &<br>E039 &<br>N183 & +         |        |

4. Click the Save & Enter Charges button.

|                          | 71010                                   |
|--------------------------|-----------------------------------------|
| Notes                    |                                         |
|                          |                                         |
|                          |                                         |
| Provider Review          |                                         |
| 🗹 Billing Tab Review Com | plete (dbroussard2, 03/18/2020 12:55 PM |
| Done with Checkout       | Save Save & Enter Charges               |

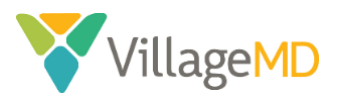

5. Change the *Service Department* to the corresponding *Telemed* department.

| Service<br>Date of Service<br>Patient department<br>Service department | 03/18/2020<br>VM_HOU_Memorial  VM_HOU_Memorial  V                 |
|------------------------------------------------------------------------|-------------------------------------------------------------------|
|                                                                        | Ļ                                                                 |
| Service<br>Date of Service<br>Patient department<br>Service department | 03/18/2020<br>VM_HOU_Memorial  V<br>(VM_HOU_Memorial (Telemed)  V |

6. Append the appropriate modifier to the procedure code, depending on the payer.

| Charge Entry                                                                                                    |          |
|----------------------------------------------------------------------------------------------------|----------|
| Patient Claim: Charge Entry                                                                                                |          |
| Procedures                                                                                                    |          |
| 99213,GT<br>99213 OFFICE/OUTPATIENT VISIT, EST, GT: VIA INTERACTIVE AUDIO AND<br>VIDEO TELECOMMUNICATION SYSTEMS RVU: 2.11 | \$155.18 |

7. Click the **Create Claim** button.

| Post date    | 03/19/2020 |
|--------------|------------|
| Claim note   |            |
| Create Claim |            |

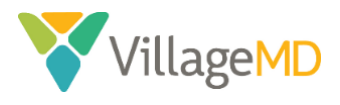

## How to Order Labs and Imaging Diagnostic Tests

- 1. Click the **Menu** icon in the top right corner of the screen.
- 2. Go to **Chart Export**.

|    | =                    |
|----|----------------------|
|    | Quickview            |
| 1  | Create patient case  |
|    | Create order group   |
| 29 | Print chart sections |
|    | Print forms          |
|    | Add document         |
|    | Chart export         |
|    | Audit history        |
|    |                      |

3. The following **Chart Export** prompt will appear. Click the **Plus Sign** icon next to **Lab Orders** and/or **Imaging Orders**. Select which lab orders and/or imaging orders you want to fax. Double-click to move the order to the right side.

| harf Sections                                                                 |                      |                                            |
|-------------------------------------------------------------------------------|----------------------|--------------------------------------------|
| Select the chart documents you wish to include below.                         |                      |                                            |
| Available Attachments                                                         | Selected Attachments |                                            |
| Date Range: Year-to-Date • From: 01/01/2020 🚮 To: 03/16/2020                  |                      | Include Document History 🖾                 |
| Formal Health Record                                                          |                      | Include Confidential Patient Information 🕀 |
| in integration Decoments (0)<br>integration Decoments (0)<br>in tab Beck (2)  | * 🔿                  |                                            |
| E Lab Orders (6)                                                              |                      |                                            |
| Medical Record Documents (0)<br>Medication List<br>Mental Health Comults (10) | <u><u></u></u>       |                                            |
| OB Episodes (0)                                                               | -                    |                                            |
| Attach Consent Form •                                                         |                      |                                            |

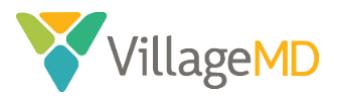

4. Once you have all orders that need to be faxed, click on **Export Chart Sections** in the top right corner.

| t Export                                                                                                    |     |                                                                                                    | Create CCD Export Chart Sect             |
|----------------------------------------------------------------------------------------------------|-----|----------------------------------------------------------------------------------------------------|------------------------------------------|
| hart Sections                                                                                                    |     |                                                                                                    |                                          |
| Select the chart documents you wish to include below.                                                                                                    |     |                                                                                                    |                                          |
| Available Attachments                                                                                                    |     | Selected Attachments                                                                                                    |                                          |
| Date Range: Year-to-Date • From: 01/01/2020 📄 To: 03/16/2020 🔯                                                                                                    |     |                                                                                                    | Include Document History 😳               |
| E Formal Health Record                                                                                                    |     |                                                                                                    | Include Confidential Patient Information |
| Interpretation Documents (0)<br>E Lab Beralts (2)<br>E Lab Orders (6)<br>RoAPID STREP GROUP A, THROAT - 03/05/2020<br>URNAUSS, DIFSTICK - 01/02/2020<br>E Letters (21)<br>Andicial Recard Documents (0)<br>Medication List<br>Extension Extension formation (0) | • • | IS UB DOYCET<br>LIPID DWALL SERUM - 01/07/2020<br>CBE WI AUTO DIF - 01/07/2020<br>TSH, SERUM OR FLASMA - 01/07/2020<br>CMP, SERUM OR PLASMA - 01/07/2020 |                                          |
| Attach Consent Form                                                                                                    |     |                                                                                                    |                                          |

5. Select *AthenaFax* in the **Method** dropdown on the page that displays.

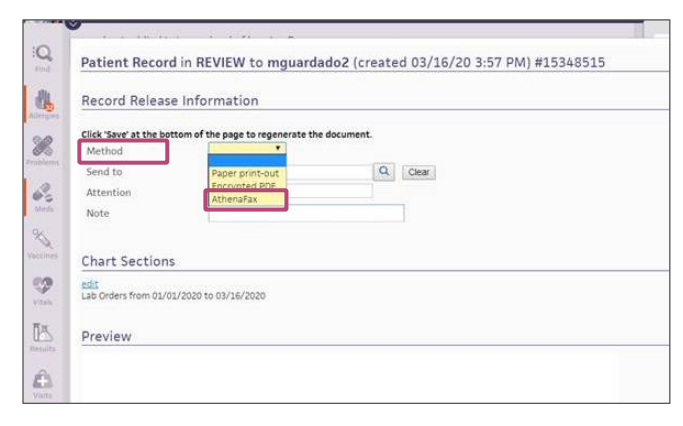

6. You can either enter a fax number in the **Fax Number** section or search for a recipient in the **Send to** section.

| Record Releas                                            | e Information                        |           |  |
|----------------------------------------------------------|--------------------------------------|-----------|--|
| Click 'Save' at the bo<br>Method                         | ttom of the page to regenerate the c | locument. |  |
| Send to<br>Fax Number                                    |                                      | QCear     |  |
| Attention<br>Note                                        |                                      |           |  |
|                                                          |                                      |           |  |
| Chart Section                                            | \$<br>11/2020 to 03/16/2020          |           |  |
| Chart Section<br>edit<br>Lab Orders from 01/4<br>Preview | \$<br>91/2020 to 03/16/2020          |           |  |
| Chart Section<br>dit<br>ab Orders from 01/0<br>Preview   | \$<br>01/2020 to 03/16/2020          |           |  |

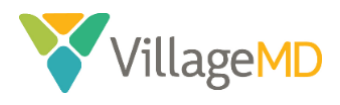

• When searching via **Send to**, type your search terms in the **text box**. Then scroll through the results to find the desired recipient and click on the name.

| Method     | AthenaFax 🔻                                                 |                                    |                                   |
|------------|-------------------------------------------------------------|------------------------------------|-----------------------------------|
| Send to    | quest                                                       | Q                                  | Clear                             |
| Fax Number | [none]                                                      |                                    | 1                                 |
| rux number | QUEST DIAGNOSTICS PSC: 123                                  | 185 KINGSRIDE                      | AVE, HOUSTON                      |
| Attention  | TX 77024, Ph (713) 973-2746,                                | Fax (713) 973-2                    | 284                               |
| Note       | DRUG QUEST PHARMACY: 380<br>HOUSTON TX 77053, Ph (713)      | 2 SOUTH GESSN<br>785-3400          | NER SUITE 500,                    |
| 100 m      |                                                             |                                    | and a second design of the second |
|            | QUEST DIAGNOSTICS PSC: 656<br>BELLAIRE TX 77401, Ph (713) 6 | 55 WEST LOOP 5<br>560-0419, Fax (7 | OUTH STE 302<br>713) 662-0361     |

7. Once the recipient is entered correctly, click **Save** at the bottom of the screen.

| Patient Record                                                                  | in REVIEW to mguardado2 (cr                                          | eated 03    | /16/20 4:12 PM) #15349259                                                                          | × |
|---------------------------------------------------------------------------------|----------------------------------------------------------------------|-------------|----------------------------------------------------------------------------------------------------|---|
| Record Release                                                                  | e Information                                                        |             |                                                                                                    | Î |
| Click 'Save' at the bot<br>Method<br>Send to<br>Fax Number<br>Attention<br>Note | tom of the page to regenerate the document AthenaPax  (713) 973-2284 | Q QUEST     | DIAGNOSTICS PSC 12385 KINGSRIDE AVE, HOUSTON TX 77624, Ph (713) 973-2746, Fax (713) 973-2284 CReat |   |
| Chart Sections                                                                  |                                                                      |             |                                                                                                    | - |
| Preview                                                                         | 1 EDED 10 103 197 EDED                                               |             |                                                                                                    | - |
| # 6.4m2                                                                         |                                                                      |             |                                                                                                    |   |
| Delete     Leave in REVIEW     hide actions                                     | to mguardado2                                                        | Action note | □ Pinto Top?                                                                                       |   |
| Save Cancel                                                                     |                                                                      |             | Audit History                                                                                      |   |

8. In the **Password** pop-up, enter your *current password*, then enter your *new password* in the **New Password** text box and again in the **Confirm New Password** text box.

| Password             | x      |
|----------------------|--------|
| Current Password     |        |
| New Password         |        |
| Confirm New Password |        |
|                      | Update |

9. Click the **Update** button when complete.

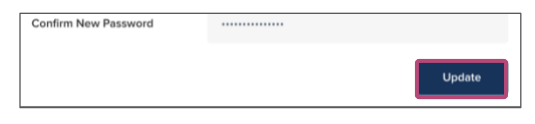

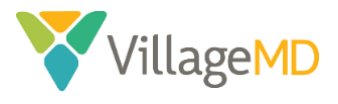

# VIRTUAL TRANSITIONAL CARE MANAGEMENT VISITS

Page 53 / 65 Updated 7/23/2020

Proprietary and Confidential

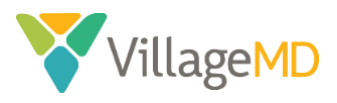

## Virtual Transitional Care Management Visits

## Virtual Visits: How they impact the TCM Process

This table outlines the tasks required to deliver a compliant virtual TCM during the COVID-19 period.

| Regular TCM                                                                                                    | Virtual TCM                                                                                     | Comments                                                                                                    |
|----------------------------------------------------------------------------------------------------|-------------------------------------------------------------------------------------------------|----------------------------------------------------------------------------------------------------|
| Trans                                                                                                    | itional Care Managem                                                                            | ent Team                                                                                                    |
| TCM team (CC/CM) calls patient within <b>48</b><br>hours of discharge*                                                        | SAME                                                                                            |                                                                                                    |
| CM schedules office visit within 7 or 14<br>days based on moderate or high<br>complexity                                      | CM schedules virtual<br>visit within 7 or 14<br>days based on<br>moderate or high<br>complexity | CM should inform patient of the virtual visit,<br>and that they will receive a call from<br>nurse/MA to do intake prior to scheduled<br>appointment with the provider |
| Rooming Patient: A                                                                                                    | All tasks completed by I                                                                        | Medical Assistant (MA)                                                                                                    |
| Record Patient vitals measured (Height,<br>Weight, BP, pulse, pain)                                                           | No Vitals taken. Only<br>pain scale noted.                                                      | During COVID-19 outbreak, vitals do not need to be reported                                                                                                    |
| Documentation (pharmacy, allergies,<br>problem list, medications, vaccines, social<br>history, family history, HRA, vaccines) | SAME                                                                                            | MA will document vaccines, but not tee up<br>orders or administer vaccines during COVID-<br>19 period                                                                 |
| Medication Review                                                                                                    | SAME                                                                                            | Pull over meds needed for refill                                                                                                    |
|                                                                                                    |                                                                                                 |                                                                                                    |
| Provide                                                                                                    | r Visit: All tasks comple                                                                       | eted by PCP                                                                                                    |
| Post Discharge Medication Reconciliation (Quality Measure)                                                                    | SAME                                                                                            | Provider can administer a "virtual" brown bag                                                                                                    |
| Assess and Evaluate Patient                                                                                                   | SAME                                                                                            |                                                                                                    |
| Provide Patient Instructions and Action<br>Plan                                                                               | SAME                                                                                            |                                                                                                    |
| Submit orders (refills, DME, etc.,)                                                                                           | SAME                                                                                            |                                                                                                    |
| Submit coding for billing                                                                                                    | SAME + add<br>telehealth code                                                                   | Telehealth code may vary for each<br>EMR/market                                                                                                    |
|                                                                                                    | Logistical Difference                                                                           | 25                                                                                                    |
| IN-PERSON TCM Visit                                                                                                    |                                                                                                 | VIRTUAL TCM                                                                                                    |
| Patient checks in at front desk                                                                                               | Patient is checked in v                                                                         | virtually before virtual visit                                                                                                    |
| Patient is roomed by MA in office                                                                                             | Patient is roomed by N                                                                          | MA via telephone (intake process)                                                                                                    |
| Patient signs HIPAA forms at check-in                                                                                         | MA documents patier<br>provider                                                                 | nt verbal consent for ensuing virtual visit with                                                                                                    |
| Patient is seen by PCP in office                                                                                              | Patient is seen by PCP                                                                          | virtually using virtual visit platform                                                                                                    |
| Patient leaves office with Written Action<br>Plan and medications list                                                        | Encounter summary is virtual visit                                                              | pushed via portal or mailed to patient after the                                                                                                    |

#### \*Required for CMS compliance

For a TCM to be billed, the following must be documented in the medical record:

1. Date the patient was discharged

2. Date of the interactive contact with the patient and/or caregiver (within 48 hours); Attempts to communicate should continue after the first two attempts in the required 2 business days of discharge until successful.

3. Date of the face-to-face office visit and,

4. The complexity of medical decision making: Moderate (99495); High (99496)

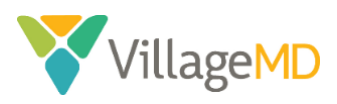

## How to Prepare a Patient for a Virtual TCM Visit

This process can occur telephonically (if conducted by an MA) or as part the virtual visit (if conducted by a provider).

## Telephonic Preparation

If it is conducted telephonically, the call should occur any time *after* it has been scheduled on the provider's calendar, and <u>before</u> the scheduled TCM appointment time. It can happen days prior to the scheduled appointment, as a pre-visit planning activity.

 If MA is doing the pre-visit prep a day or two before the scheduled visit, MA will have to use the Exam Prep functionality in Athena. Before calling patient, open scheduled patient appointment and use the Exam Prep function to prepare patient's chart for a TCM visit. <u>Note</u>: the chart view will not look like the Nurse In-Take view and instead will look more like the Provider exam view. The screenshots below provide an example of this view.

If MA is doing pre-visit prep the day of the visit, they can check-in patient and click on "Go to In-Take" and follow process.

2. Before calling patient, in Reason for Visit, type and select TELE-AWV Annual Wellness Visit

| Reason for Visit  |                                            |  |  |
|-------------------|--------------------------------------------|--|--|
| None recorded     | Q tcm                                      |  |  |
| Newly referred pa | All reasons (2)                            |  |  |
|                   | hospital follow up - <b>TCM</b> (HOU)      |  |  |
| I NOTE            | TELE-hospital follow up - <b>TCM</b> (HOU) |  |  |
| This appointment  | 19 di gene                                 |  |  |

- 3. Call the patient, introduce yourself and review purpose of the call
- 4. Confirm patient identity (name and DOB)
- 5. Secure **verbal consent** for the telephonic and virtual visit from patient. This will be automatically documented in the HPI section.

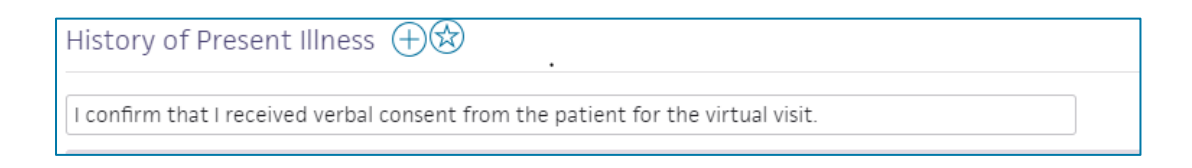

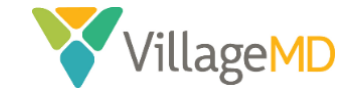

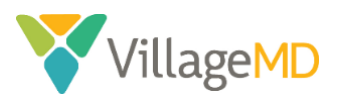

- 6. Follow general rooming guidelines, review and confirm the following with the patient:
  - a. Patient Preferences cell phone and email, care team, and pharmacy
  - b. Allergies
  - c. Medications a thorough medication review so Provider can reconcile with discharge medications; make changes and tee up orders as necessary
  - d. Vaccines
  - e. Social History specifically questions around marital status, family/care giver support, etc.

| Marital status                                  | Married           | ▼ 🗐 NOTE            |
|-------------------------------------------------|-------------------|---------------------|
| Live alone or with others                       | alone with others | NOTE                |
| Able to care for self                           | Yes No            | I NOTE              |
| Caregiver                                       | Yes No            | I NOTE              |
| If yes, who is the caregiver                    | Private Caregiver | T INOTE             |
| Do you live at home                             | Yes No            | E NOTE              |
| If you don't live at home,<br>where do you live | Group Home        | V INOTE             |
| Transportation difficulties                     | Yes No            | I NOTE              |
| Do you have a Medical Power<br>of Attorney      | Yes No            | Daughter/Sara Garza |
| Do you have a Living<br>Will/Advanced Directive | Yes No            | NOTE                |

7. If the TCM team received a notification of the patient's discharge, the *patient in hospital* order group will be completed on behalf of the provider with details pertaining to the discharge. This information is required for a TCM visit. Push over this order group into the Assessment and Plan section for physician to review with patient.

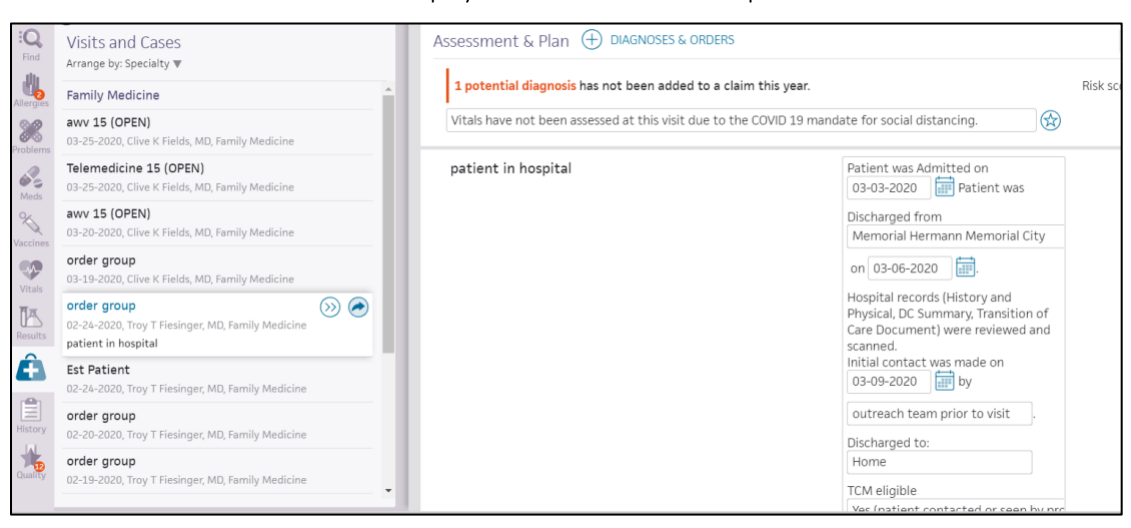

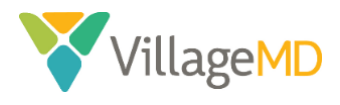

8. If you do not see a completed *patient in hospital* order group, it is because the TCM team did not receive a discharge notification. In this case, while this visit may not be eligible for TCM billing, please continue with preparing the patient to see the Provider. Manually pull in the *patient in hospital* order group with the diagnosis and orders plus sign for Provider to complete with patient during the visit.

| As  | sessment & Plan      | DIAGNOSES & ORDERS                       |   |                       |
|-----|----------------------|------------------------------------------|---|-----------------------|
| 1.1 | a                    | Q patient in hospita                     | ] |                       |
|     | 1 potential diagnosi | Orders from Village Medical - Laboratory |   |                       |
|     | Vitals have not been | Order Sets (1)                           |   | for social distancing |
|     |                      | Hospital Follow Up (TCM) order set (1)   |   |                       |
| Pa  | tient-Supplied R     | Diagnoses (50)                           | • |                       |
| No  | ne recorded          | patient in hospital                      |   |                       |
|     |                      | hospital patient                         |   |                       |
| Pa  | tient Goals 🕀        | patient requires hospitalization         |   |                       |

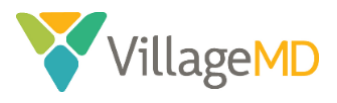

## How to Check-In a Virtual TCM

The MA will check-in the patient upon completion of the preparation phase.

1. Click **Today's Appointments** from the **Calendar** dropdown. Then click the **Patient's Name** within the appointment list.

2. Click Start Check-in.

| Incomplete Demographics (Rule     | 13057): There is no insura | ance card image on file for this patient. Adding a card image increases the |
|-----------------------------------|----------------------------|-----------------------------------------------------------------------------|
| Appointment                       |                            |                                                                             |
| Appointment Informatio            | 'n                         |                                                                             |
| Appt type                         | Est Patient                |                                                                             |
| Rendering provider                | Vu_T                       |                                                                             |
| Scheduling provider               | Vu_T                       |                                                                             |
| Department                        | VM_HOU_Bayshore            |                                                                             |
| Notes/Reason                      | FOR TRAINING ONLY          |                                                                             |
| Patient reason                    |                            |                                                                             |
| Appointment confirmation result   |                            |                                                                             |
|                                   |                            |                                                                             |
| Outstanding Balance and           | d Co-pay                   |                                                                             |
| Outstanding balance \$0.00        |                            |                                                                             |
| Со-рау \$0.00                     |                            |                                                                             |
| Edit Appointment Prior to Arrival |                            |                                                                             |
| Start Check-in Cancel or Res      | chedule Appointment        | Move Appointment                                                            |

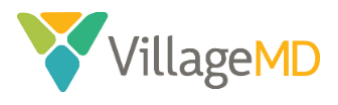

3. In the Appt type dropdown, select *Telemedicine 15*.

| Nurse Visit (15 min)                                           | 1                                                                                                    |
|----------------------------------------------------------------|----------------------------------------------------------------------------------------------------|
| Nurse Visit (15 min)                                           |                                                                                                    |
|                                                                | 4                                                                                                    |
| AWV 15 (15 min)                                                | 1                                                                                                    |
| Bone Density (15 min)<br>DM Education Class 1 (60 min)         | 21                                                                                                    |
| DM Education Class 2 (60 min)<br>DM Education Class 3 (60 min) | t                                                                                                    |
| DM Education Class 4 (60 min)<br>Est CPX (15 min)              | 1                                                                                                    |
| Est Patient (15 min)<br>Lab (15 min)                           | ,                                                                                                    |
| NP/EST CPX (15 min)<br>Nurse Visit (15 min)                    |                                                                                                    |
| Pre Op Physical (15 min)<br>PULMONARY (45 min)                 |                                                                                                    |
| Telemedicine 15 (15 min)                                       | h                                                                                                    |
|                                                                | Bone Denistly (15 min)<br>DM Education Class 2 (60 min)<br>DM Education Class 3 (60 min)<br>DM Education Class 3 (60 min)<br>DM Education Class 4 (60 min)<br>Est Patient (15 min)<br>Est Patient (15 min)<br>New Patient (15 min)<br>NP/EST CPX (15 min)<br>Nruse Visit (15 min)<br>Pro Op Physical (15 min)<br>PCULMONARY (45 min)<br>TCL (15 cmin)<br>TCL (15 cmin) |

\*If Appt type is already selected as *Telemedicine 15 (15 min),* move on to the next step.

4. In the **Payment and Balances** section, enter 0 in the **Payment** field for the *Copay*.

| applied              | \$-1.10                                                             |            |         |
|----------------------|---------------------------------------------------------------------|------------|---------|
| Due Today<br>\$30.00 | Patient has a copay due for this visit.<br>View previous statements |            |         |
| How much wi          | II the patient pay? Collect All                                     |            |         |
| Today's Visit        |                                                                     | Amount Due | Payment |
| Copay   Office Vis   | t Edit Not Required                                                 | \$30.00    | s 0     |
| Additional payme     | nt for today's services                                             |            | \$      |
| Total payment        |                                                                     |            | \$ 0.0  |
|                      |                                                                     |            | Next    |
| How will the p       | patient pay?                                                        |            |         |
|                      |                                                                     |            |         |

5. If prompted, select *Other* from the **Reason for different co-pay** dropdown. Enter *Other* in the text field that displays.

| How much will the patient pay? Collect All                  |            |         |
|-------------------------------------------------------------|------------|---------|
| Today's Visit                                               | Amount Due | Payment |
| Patient has secondary insurance. Copay may not be required. |            |         |
| Copay   Office Visit Edit   Not required                    | \$30.00    | \$ 0.00 |
| Reason for different co-pay Other \$                        |            |         |
| Additional payment for today's services                     |            | \$      |
| Total payment                                               |            | \$ 0.00 |
|                                                             |            | Next    |

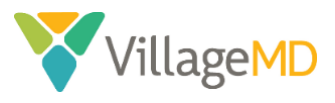

6. Click Next.

| Today's Visit                            | Amount Due | Pay | men  |
|------------------------------------------|------------|-----|------|
| Copay   Office Visit Edit   Not Required | \$30.00    | \$  | 0.00 |
| Reason for different co-pay              | \$         |     |      |
| Additional payment for today's services  |            | \$  |      |

7. Click **Done with Check-in** at the bottom of the screen.

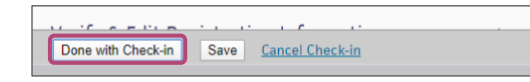

8. Send Athena Text to provider, indicating that the patient has been checked-in.

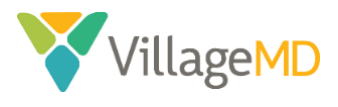

8:40 AM

9:00 AM

20min

## How to Start a Virtual TCM

This section covers how the virtual AWV is completed by the Provider.

- 1. In the *Clinician* view of the schedule, checked-in patients are indicated with an **orange** bar and highlighting in the schedule.
- 2. Click the patient's name in the schedule or in the **Clinical Inbox** list of encounters. Notice patient was prepped for AWV visit by MA.

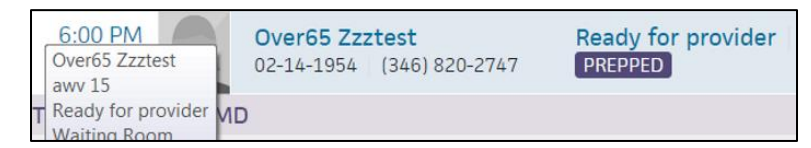

3. Click **Exam** to continue the exam workflow as normal.

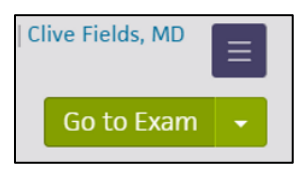

- 4. Start virtual call with patient via virtual health platform
- 5. Verbal consent was captured by MA as part of the pre-visit intake process. The below statement will appear in the HPI automatically.

| History of Present Illness $\oplus$ $\otimes$ .                                  |  |
|----------------------------------------------------------------------------------|--|
| I confirm that I received verbal consent from the patient for the virtual visit. |  |

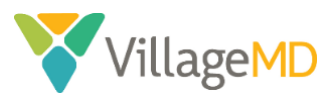

6. Review and complete information in the patient in hospital order group in HPI

| Assessment & Plan 🕂 DIAGNOSES & ORDERS                                                        |                                                             |
|-----------------------------------------------------------------------------------------------|-------------------------------------------------------------|
| 1 potential diagnosis has not been added to a claim this year.                                |                                                             |
| Vitals have not been assessed at this visit due to the COVID 19 mandate for social distancing | g.                                                          |
| patient in hospital                                                                           | Patient was Admitted on 03-03-2020                          |
|                                                                                               | Discharged from                                             |
|                                                                                               | Memorial Hermann Memorial City                              |
|                                                                                               | on 03-06-2020                                               |
|                                                                                               | Hospital records (History and Physical, DC Summary,         |
|                                                                                               | Transition of Care Document) were reviewed and scanned.     |
|                                                                                               | Initial contact was made on 03-09-2020 by                   |
|                                                                                               | outreach team prior to visit                                |
|                                                                                               | Discharged to: Home                                         |
|                                                                                               | TCM eligible                                                |
|                                                                                               | Yes (patient contacted or seen by provider within 2 busines |
|                                                                                               | Current Caregivers: self-family                             |
|                                                                                               | Does patient have any medications issues? No                |
|                                                                                               | Does the patient have transportation issues? No             |
|                                                                                               | Does patient have difficulty following discharge            |
|                                                                                               | instructions No                                             |
|                                                                                               | Home health ordered? Yes Agency Name                        |
|                                                                                               | Nnknown                                                     |

- 7. Complete a thorough medication reconciliation with discharge meds in the discharge summary and existing medications noted in the chart. Take advantage of this virtual visit to ask patient to show you their complete medication regimen a virtual "brown bag" session.
- 8. Complete A/P for each discharge diagnosis

| chronic obstructive lung disease<br>J44.9 Chronic obstructive pulmonary disease, unspecified | Assessment |
|----------------------------------------------------------------------------------------------|------------|
| congestive heart failure<br>ISO.9 Heart failure, unspecified                                 | Assessment |

- 9. Sign-off on diagnoses and orders
- 10. Before ending call, inform patient that they will receive information from the visit through their portal. If they do not have a portal, the material will be mailed to them.

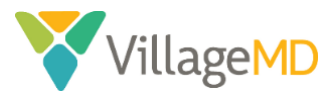

~

Billing

## How to Close a Virtual TCM

#### Providers

- 1. Providers can complete the billing for the encounter using the **Billing** tab in the *Sign-off* stage on the right side of the screen.
- 2. Complete the **Services** section. In the *E&M Procedure Code section*, type TCM and choose appropriate code based on complexity and days from discharge.

| Billing                                                                                                    |                                                                                                    |                                  |
|----------------------------------------------------------------------------------------------------|----------------------------------------------------------------------------------------------------|----------------------------------|
| Services                                                                                                    |                                                                                                    |                                  |
| Procedure Code E&M tcm S  P9495 MODERATE COMPLEXITY TCM VISIT (MODERATE COMPLEXITY DECISION MAKING SEEN WITHIN 14 DAYS OF DISCHARGE OP UIGH COMPLEXITY DECISION MAKING SEEN | Code Description                                                                                                    | Modifiers<br>(Non Fee-Affecting) |
| Procee<br>HOL<br>99496 - HIGH COMPLEXITY TCM VISIT (HIGH COMPLEXITY<br>DECISION MAKING, SEEN WITHIN 7 DAYS OF DISCHARGE)<br>▲ Missing Diagnosis                             | TELEMED STOP HOLD                                                                                                    |                                  |
| Q A Medication Review was completed today 1159F/1160F 1159F S Missing Diagnosis                                                                                             | MEDICATION LIST DOCD                                                                                                    |                                  |
| 1160F 🛞 🕀<br>🔺 Missing Diagnosis                                                                                                    | REVIEW OF ALL MEDICATIONS BY A PRESCRIBING PRACTITIONER OR CLINICAL PHARMACIST (SUCH AS, PRESCRIPTIONS, OTCS, HERBAL THERAPIES AND SUPPLEMENTS) DOCUMENTED IN THE MEDICAL RECORD (COA) $\textcircled{0}$ | $\bigcirc \otimes \oplus$        |
| Q Medications obtained, updated, or reviewed G8427 G8427 Set 4 Missing Diagnosis                                                                                            | OBTAINED, UPDATED, OR REVIEWED THE PATIENT'S CURRENT MEDICATIONS $$                                                                                                    | $ \boxtimes \oplus$              |
| QS Medication Reconciliation Post Discharge 1111F                                                                                                    | dschrg med reconciled w current med list in med record $  \!\!\!\!\!\!\!\!\!\!\!\!\!\!\!\!\!\!\!\!\!\!\!\!\!\!\!\!\!\!\!\!\!\!$                                                                          |                                  |
| Miscellaneous                                                                                                    |                                                                                                    |                                  |

After completing the review, the click Save & Mark Reviewed on the **Billing** tab (the **Billing** Tab Review Complete option is automatically selected), so that billing staff knows that the provider has approved the "electronic billing slip."

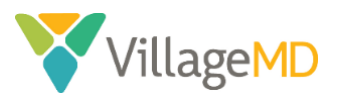

### **Billing Department**

1. Once the services have been saved and marked as reviewed, the '**TELE'** *Procedure Code* must be marked as *Non-Billable*.

|     |                |                                       |                                  | Apply | all ICD-10 codes to all services     | ⊜ <u>Print</u> |
|-----|----------------|---------------------------------------|----------------------------------|-------|--------------------------------------|----------------|
|     | Procedure Code | Code Description                      | Modifiers<br>(Non Fee-Affecting) | Units | ICD-10 Codes                         | Bill?          |
| E&A | ٨              |                                       |                                  |       |                                      |                |
|     | 99213          | office/outpatient visit, est $ \Phi $ | ◎ ⊕                              |       | 129 8<br>E039 8<br>N183 8 +          | 8              |
|     | TELE 🛛 🛞 🕀     | TELEMED STOP HOLD                     | ◎ ⊕                              |       | 1129 (S)<br>E039 (S)<br>N183 (S) (+) |                |

2. Click the Save & Enter Charges button.

| Notes                   |                                        |
|-------------------------|----------------------------------------|
| Provider Review         |                                        |
| Billing Tab Review Comp | lete (dbroussard2, 03/18/2020 12:55 PM |
| Done with Checkout S    | ave Save & Enter Charges               |

3. Change the *Service Department* to the corresponding *Telemed* department.

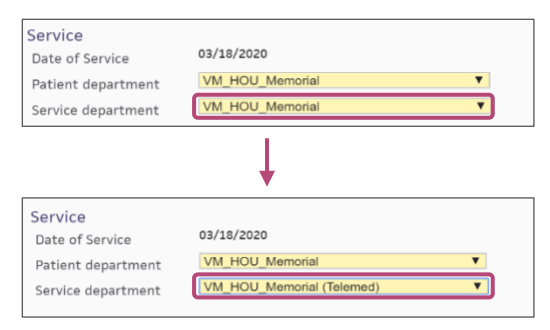

4. Append the appropriate modifier to the procedure code, dependent upon the payer.

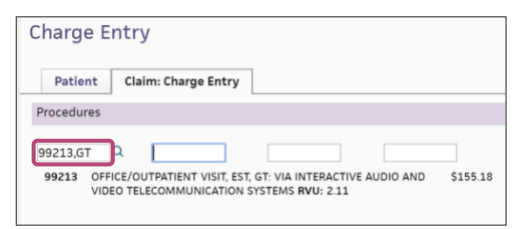

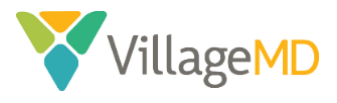

5. Click the **Create Claim** button.

| Post date    | 03/19/2020 |
|--------------|------------|
| Claim note   |            |
| Create Claim |            |